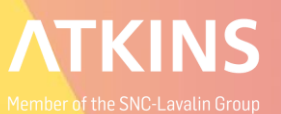

# ProjectWise Tips & Tricks

#### 7. november 2017

Bentleyuser.dk Årsmøde

#### Installation

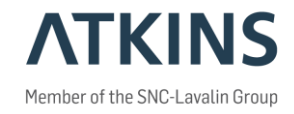

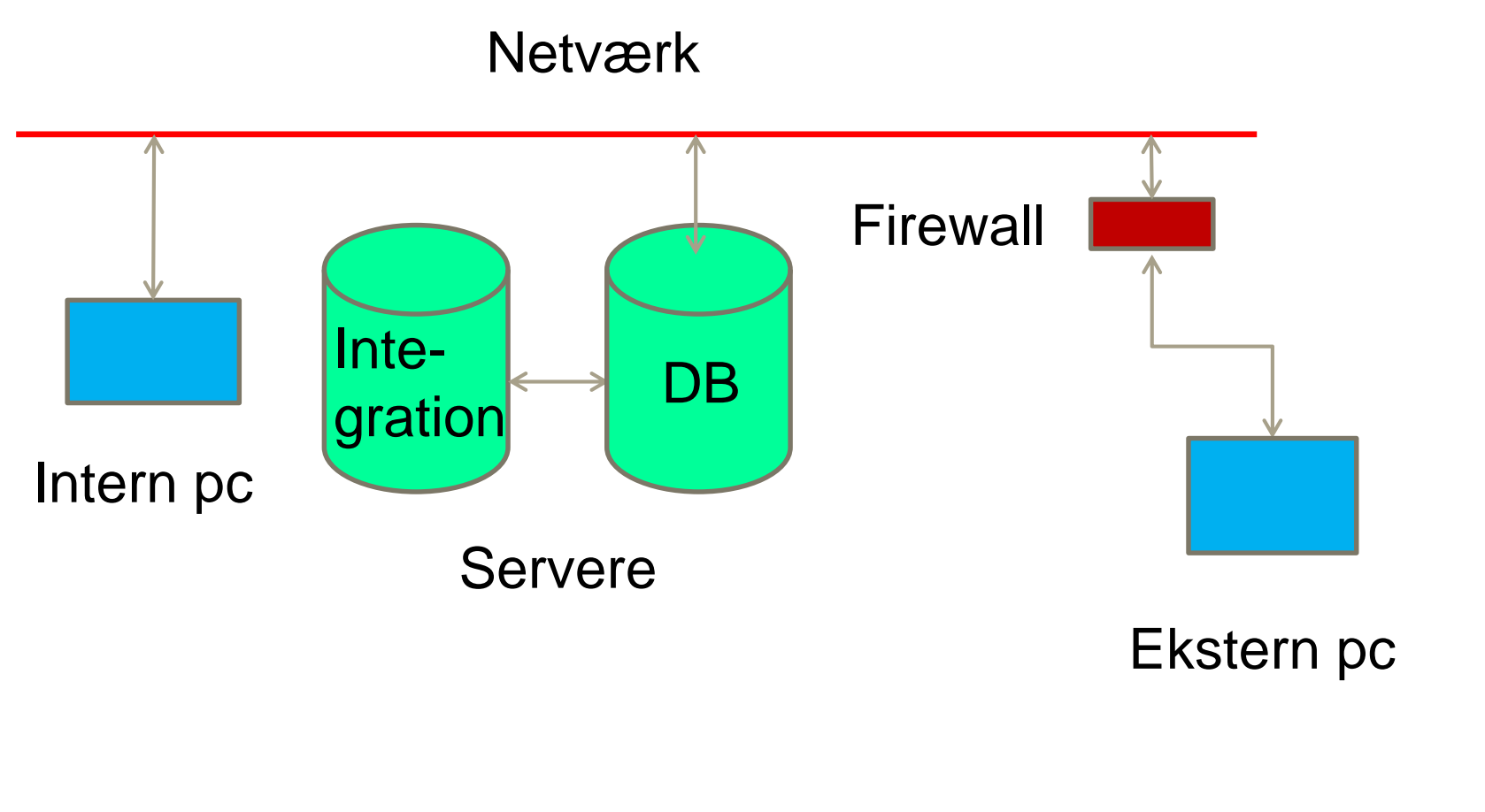

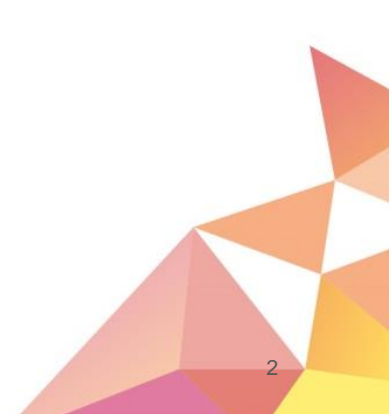

# Åben dokument – check out

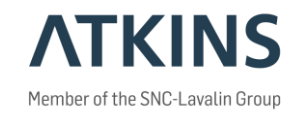

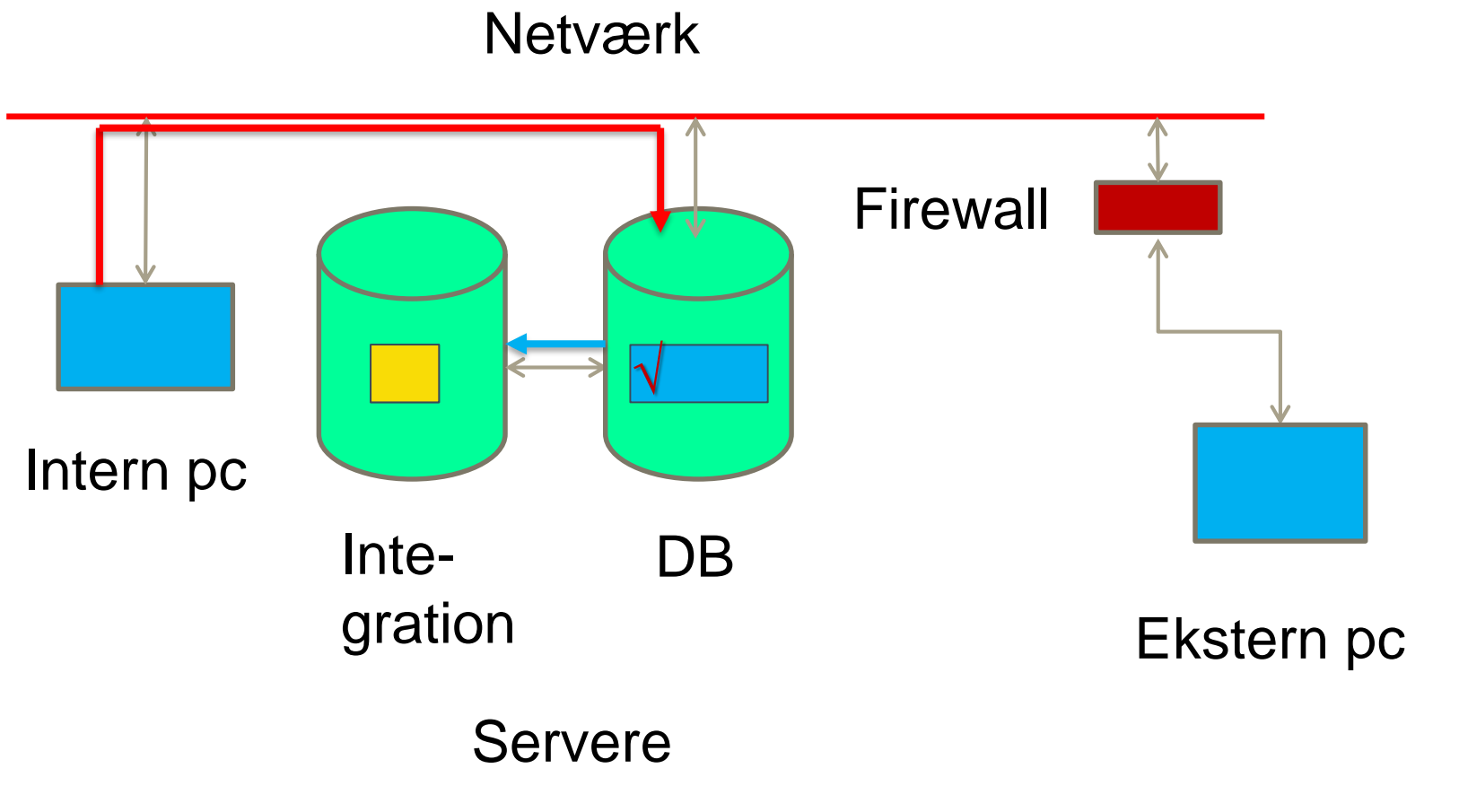

#### Lukke dokument – check in

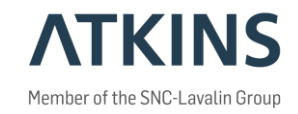

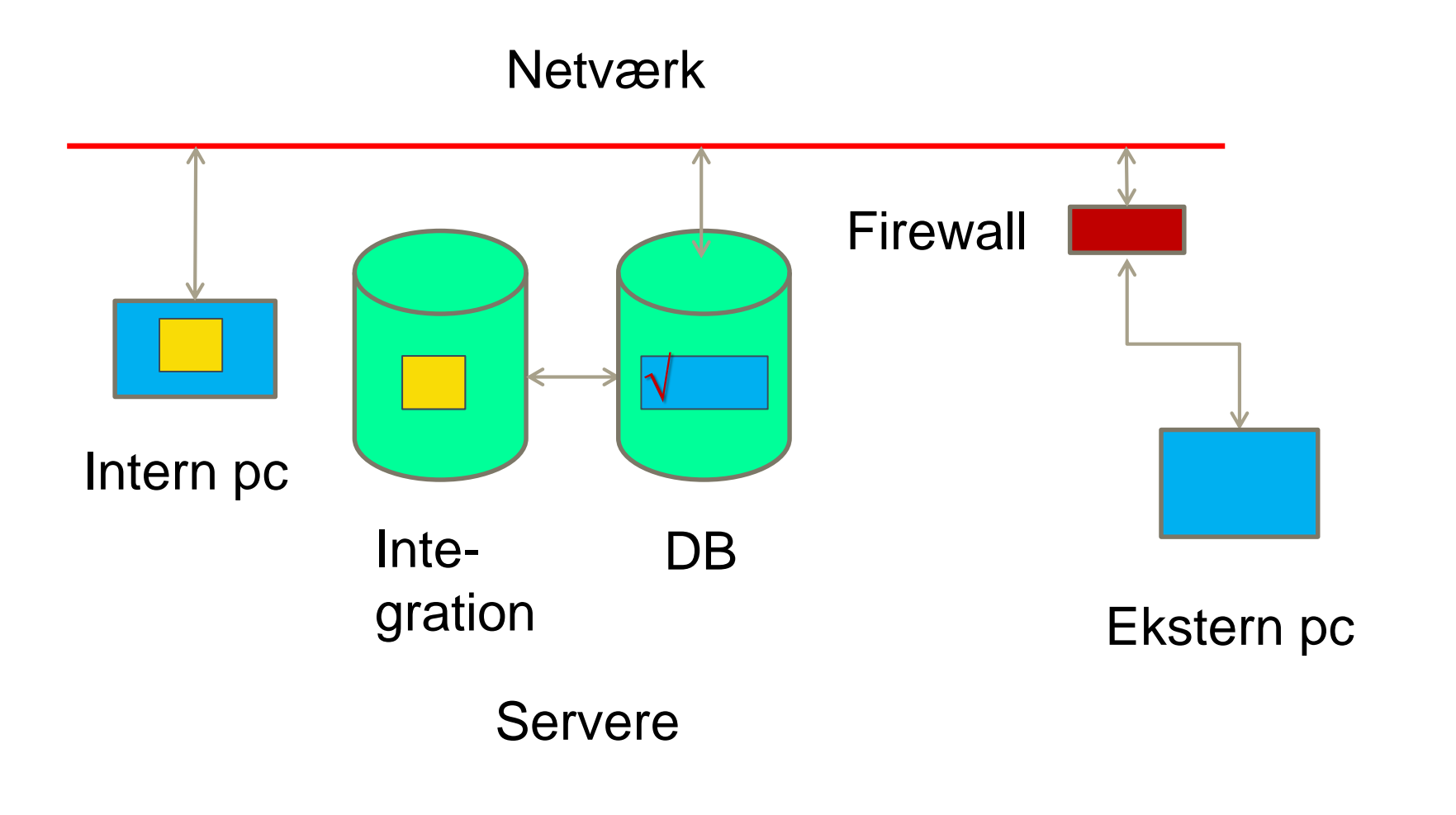

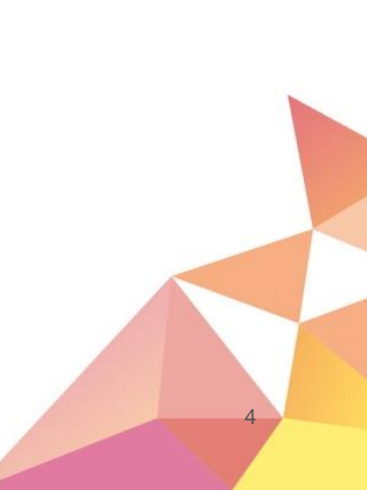

# Lukke dokument – check in (new vers.)

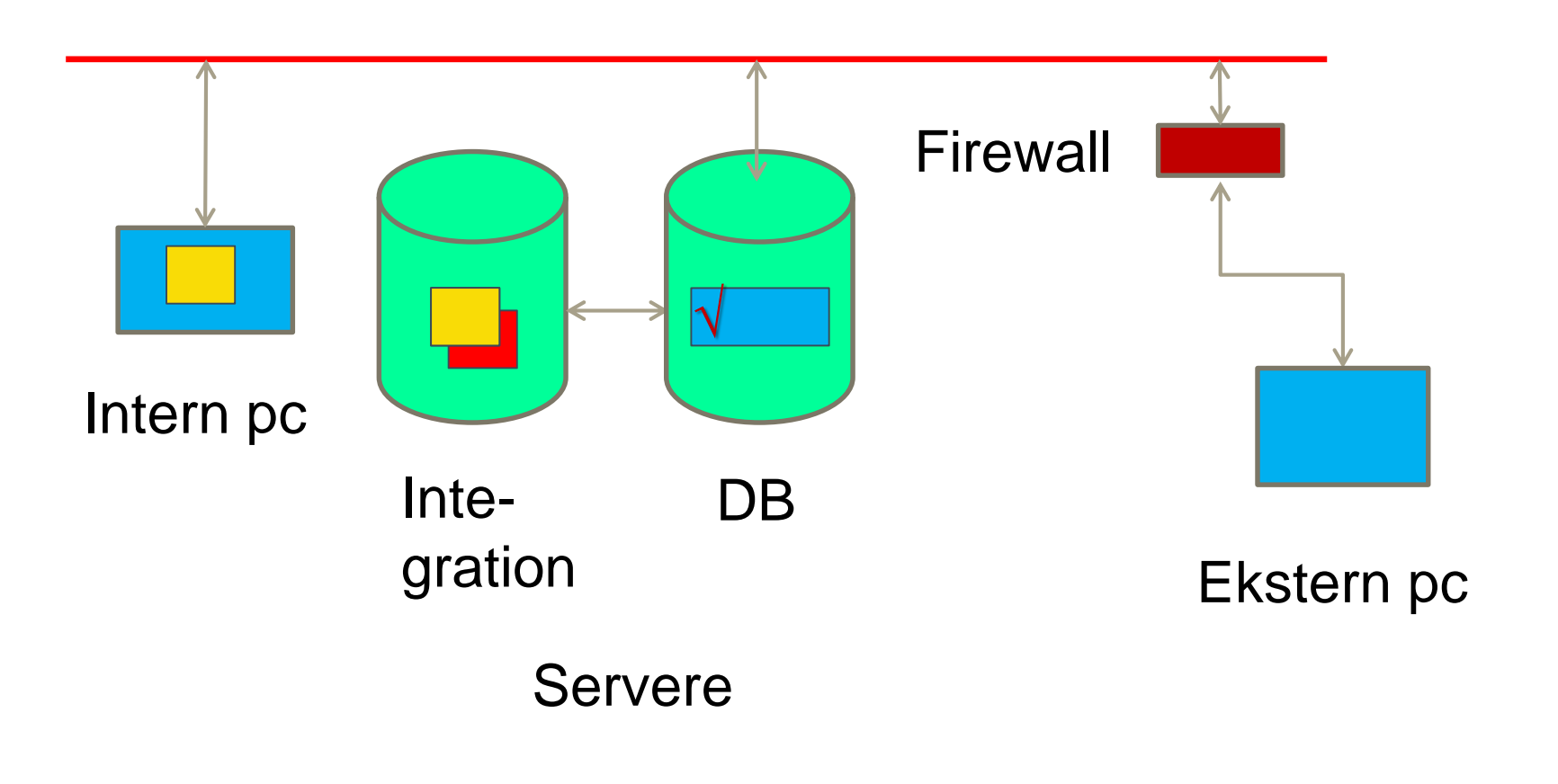

Netværk

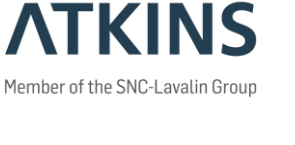

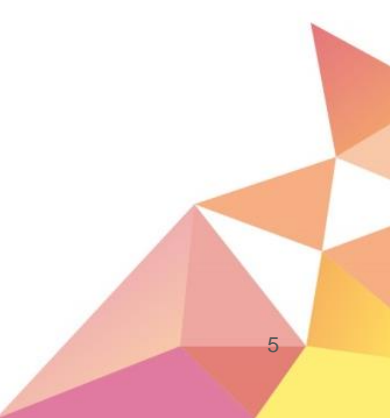

#### Lukke dokument – Free

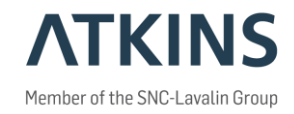

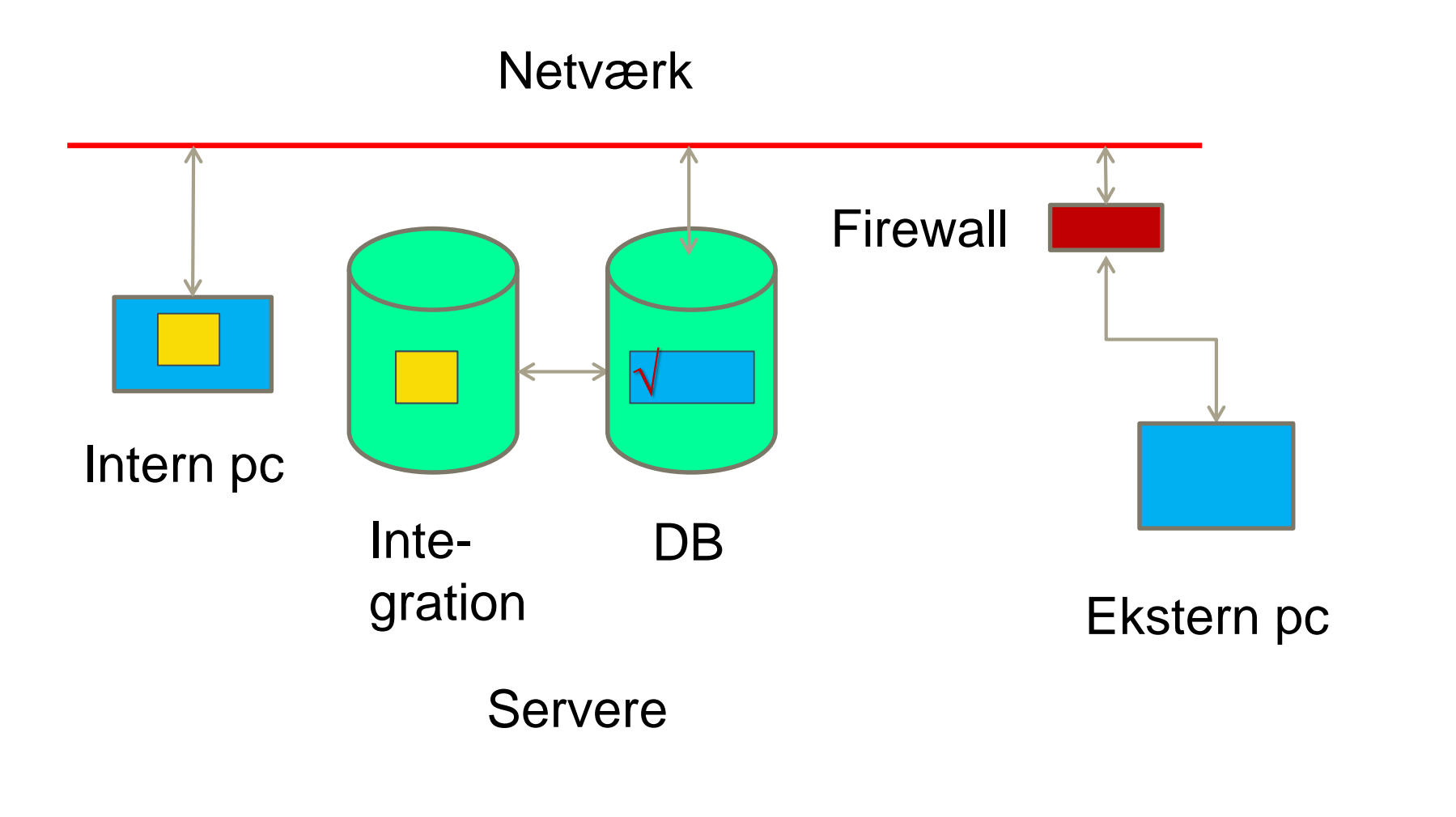

#### Lukke dokument – Cancel

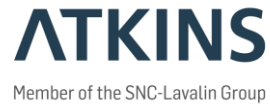

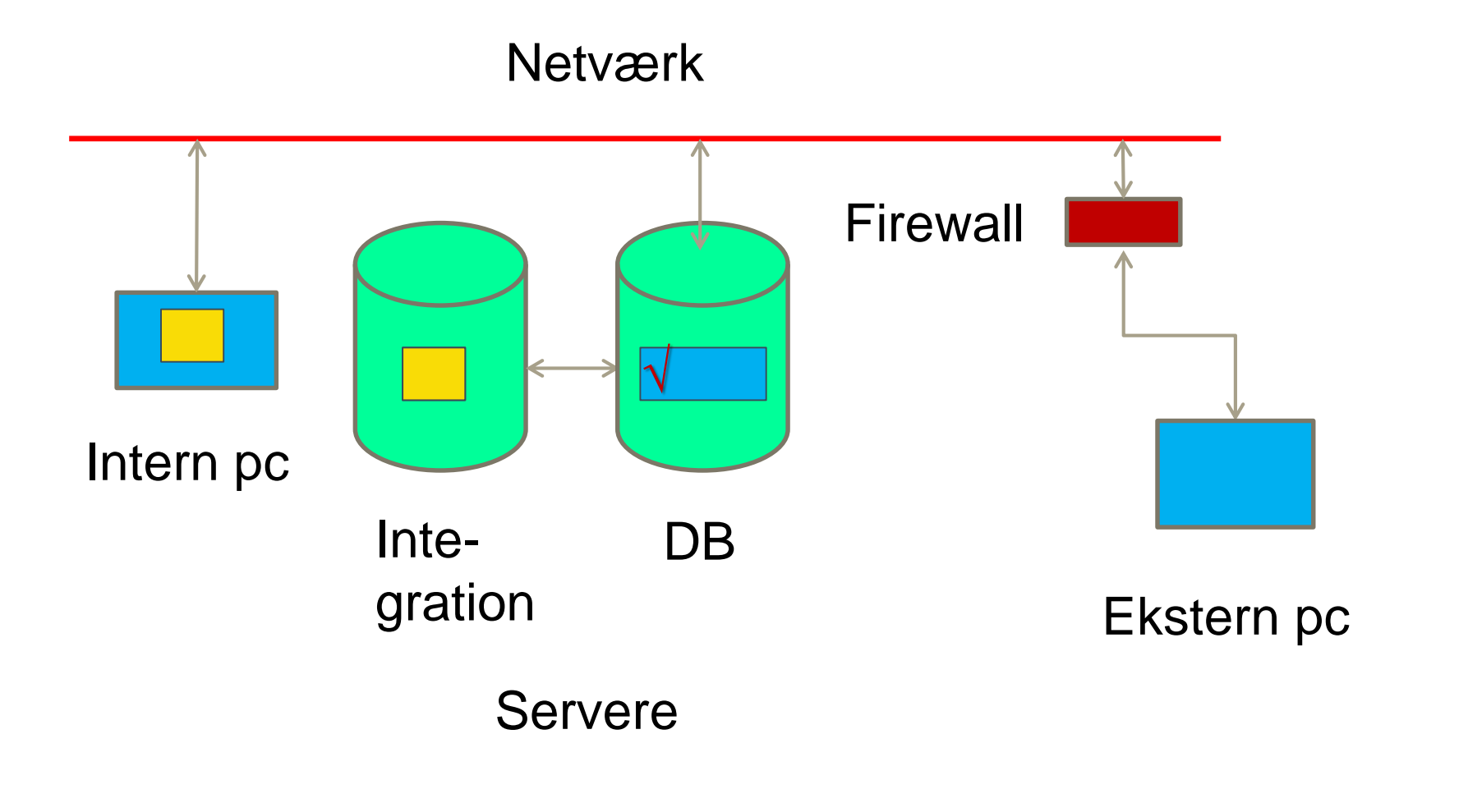

# Hvad er det jeg ser?

| 🔀 ProjectWise Explorer                          |                                                      |                                  |                               |           |                         | — [        | x c    |
|-------------------------------------------------|------------------------------------------------------|----------------------------------|-------------------------------|-----------|-------------------------|------------|--------|
| <br>Datasource Folder Document View Tools Windo | ow Help                                              |                                  |                               |           |                         |            |        |
| 🎦 😪 😁 📑 🕒 🗣 🕼 📾 🗸                               | Search 😥                                             | View Tegning                     | $\sim$                        |           |                         |            |        |
| 💠 🔹 🖒 👻 🕹 Address 💟                             | i\Documents\PW_Test\CAD\0                            | 1_Arbejdsområde\ ✓ ► Go          |                               |           |                         |            |        |
| ProjectWise Explorer Datasources                | Name                                                 | Description                      | State                         | Folder Id | Object Id               |            |        |
| ±                                               | 2 Tor VS                                             | 00 OA                            | Deeft                         | 1260      | 1363                    |            |        |
| ÷                                               | N S                                                  | 50 QA                            | Draft                         | 1200      | 1205                    |            |        |
|                                                 | / Marinn_3d.dgn                                      | Finn_3d                          | Draft                         | 1260      | 39                      |            |        |
| Documents                                       |                                                      |                                  |                               |           |                         |            |        |
|                                                 |                                                      |                                  |                               |           |                         |            |        |
|                                                 |                                                      |                                  |                               |           |                         |            |        |
|                                                 |                                                      |                                  |                               |           |                         |            |        |
| ia                                              |                                                      |                                  |                               |           |                         |            |        |
| i012715 📴 😳                                     |                                                      |                                  |                               |           |                         |            |        |
| in 🎶 1012732                                    |                                                      |                                  |                               |           |                         |            |        |
| ia                                              |                                                      |                                  |                               |           |                         |            |        |
| in 1012757 😥 💮 💮 💮                              |                                                      |                                  |                               |           |                         |            |        |
| ia                                              |                                                      |                                  |                               |           |                         |            |        |
| ی 3110494 😥                                     |                                                      |                                  |                               |           |                         |            |        |
| 🛓 🍱 Atkins Setup                                | D. J. D. J. Falder Presentian D. J. D. J.            |                                  |                               |           |                         |            |        |
| 🗈 💯 Oslo-S Kursus                               | Project Properties Folder Properties Personal Portal | Dependency Viewer Access Control |                               |           |                         |            |        |
| 🖨 🍱 PW_Test                                     | Property name                                        | Property value                   | Property name                 |           | Property value          |            |        |
| 🛱 💯 CAD                                         | Folder Name                                          | 01_Arbejdsområde                 | Folder Description            |           | 01 Work in Progress     |            |        |
| 😥 💯 00 Cadadm                                   | Environment Name                                     | BDK_CAD_Model_DC                 | Environment Description       |           | BDK CAD Modelfiler med  | Documentco | de     |
| 👜 💯 01_Arbejdsområde                            | WorkSpace Profile Name                               |                                  | WorkSpace Profile Description |           |                         |            |        |
| 💯 02 Model                                      | Storage                                              | Storage1                         | Owner                         |           | stations, and so the    |            |        |
| 😥 💯 03 Publiseret                               | Created By                                           |                                  | Creation Time                 |           | 01-09-2016 14:14:37     |            |        |
| 💯 04 Arkiv                                      | Updated By                                           | station and second               | Update Time                   |           | 02-01-2017 13:13:05     |            |        |
| i 😥 💯 05 Udveksling                             | Workflow                                             | Atkins CAD                       | State                         |           | Draft                   |            |        |
| 🕀 💯 06 Resourcer                                | Document Count                                       | 1                                | Disk Usage                    |           | 89.00 KB (91.136 bytes) |            |        |
| i 💯 07 Tegning                                  | Parent Folder                                        | PW Test\CAD                      | Disk oblige                   |           | concerne (connocedyces) |            |        |
| 🗄 💯 08 Fællesmodel                              |                                                      | 111_101(040                      |                               |           |                         |            |        |
|                                                 |                                                      |                                  |                               |           |                         |            |        |
|                                                 |                                                      |                                  |                               |           |                         |            |        |
|                                                 |                                                      |                                  |                               |           |                         |            |        |
| 😥 💋 Dokumenter                                  |                                                      |                                  |                               |           |                         |            |        |
|                                                 |                                                      |                                  |                               |           |                         |            |        |
| H V Atkins Standard                             |                                                      |                                  |                               |           |                         |            |        |
| dmsSystem                                       |                                                      |                                  |                               |           |                         |            |        |
| H-Walking                                       |                                                      |                                  |                               |           |                         |            |        |
|                                                 |                                                      |                                  |                               |           |                         |            |        |
| Components                                      |                                                      |                                  |                               |           |                         |            |        |
|                                                 |                                                      |                                  |                               |           |                         |            |        |
| The saved Searcher                              |                                                      |                                  |                               |           |                         |            |        |
|                                                 |                                                      |                                  |                               |           |                         |            |        |
|                                                 |                                                      |                                  |                               |           |                         |            |        |
|                                                 |                                                      |                                  |                               |           |                         |            |        |
|                                                 |                                                      |                                  |                               |           |                         |            |        |
|                                                 |                                                      |                                  |                               |           |                         |            |        |
|                                                 | I                                                    |                                  |                               |           |                         |            |        |
| or Help, press F1                               |                                                      |                                  |                               |           |                         |            | 14:30: |

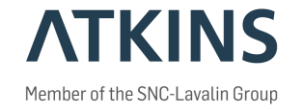

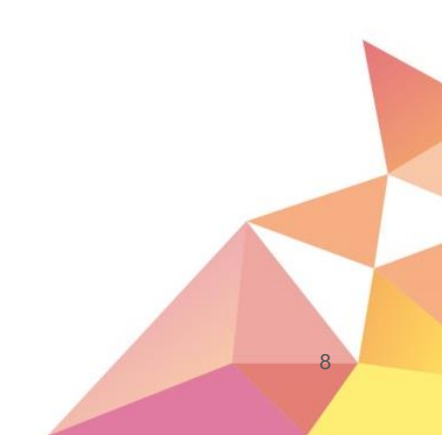

# Hvad er det jeg ser?

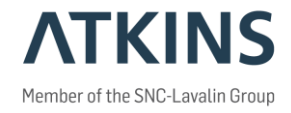

Alt hvad der vises I PW Explorer er resultatet af en eller flere søgninger.

Alt hvad der vises I søgningerne er "metadata".

Metadata?

Det har jeg hørt om, men hvad er det nu det er? 🤤

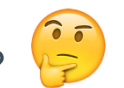

- Ekstra information man tilføjer til dokumentet. En slags nøgleord der fortæller mere om • dokumentet. Ligesom de billeder der lægges ind på computeren har information om: hvor de er taget, hvilken lukkehastighed, hvilket kamera osv. Eller den musik der lægges ind har informationer om: kunstner, komponist, track nummer, spilletid osv.
- Søgbare.
- Sorterbare. •
- Kan udtrækkes til alle mulige lister (Excel). •

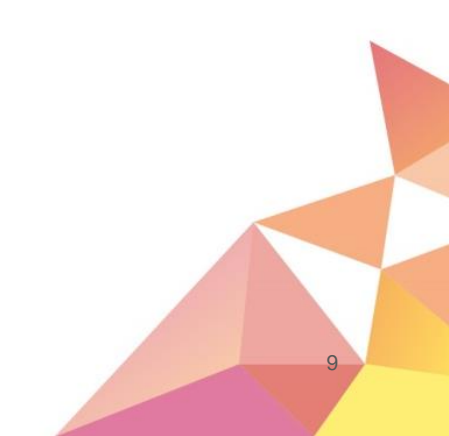

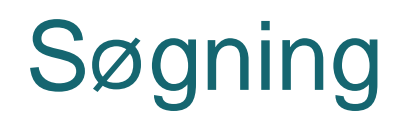

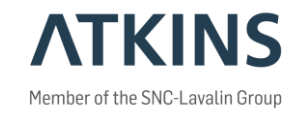

4 muligheder for søgning:

- Fri Metadata søgning
- Search Builder
- Search Form
- Fritekst søgning

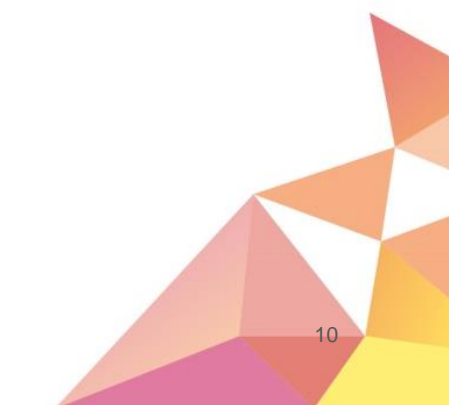

#### Søgning Fri Metadata søgning

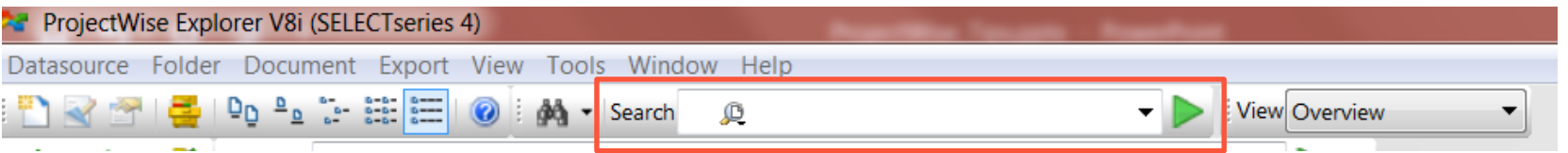

- Indtast hvad du vil søge efter.
- Der søges I den folder du var placeret I og alle underfoldere.
- Der søges efter det indtastede I alle metadata felter.
- Resultatet vises I dokumetvinduet, eller der vises:

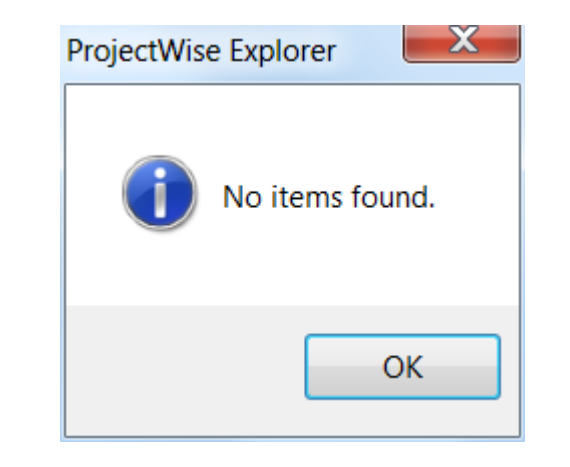

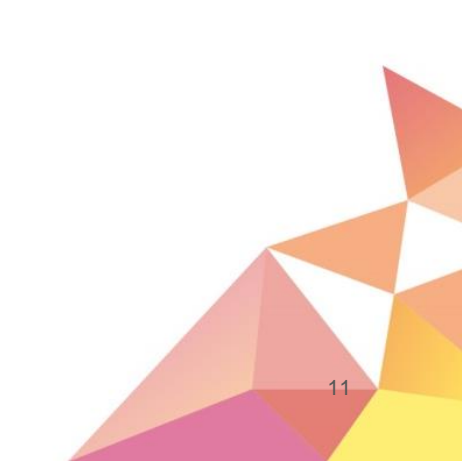

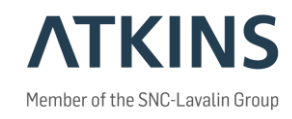

#### Søgning Search Builder

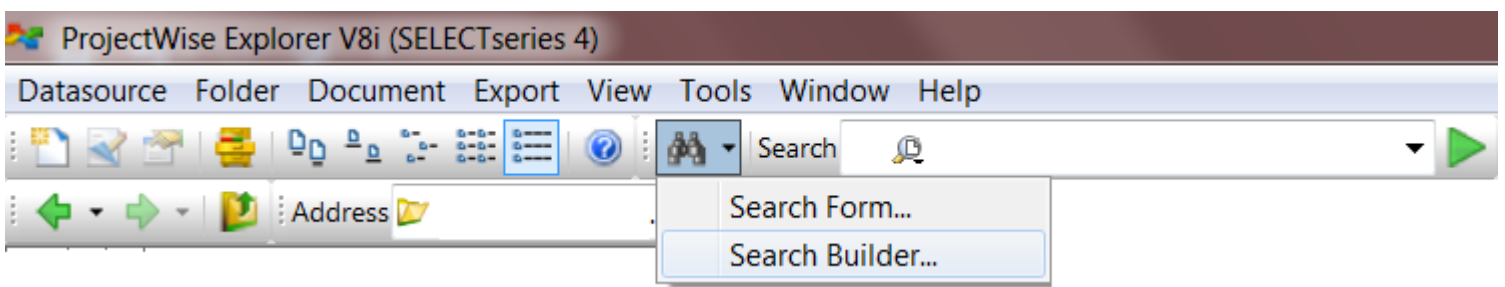

- Kan gemmes
- Avanceret søgekriterier (lidt dastabase agtigt).
- Måske målrettet Superbruger/administratorer.

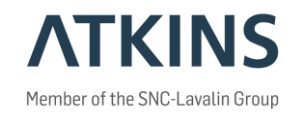

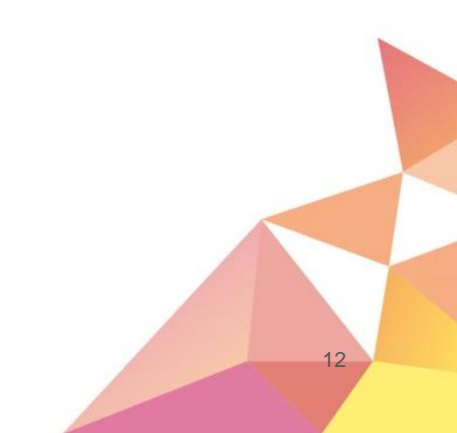

#### Søgning Search Builder

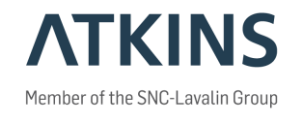

| a a la fana de la composición de la composición de la compo |                  |           |                     |                                        |                          |
|----------------------------------------------------------------------------------------------------|------------------|-----------|---------------------|----------------------------------------|--------------------------|
| LOOK TOP:                                                                                                    | ocuments         |           | View:               | <defa< th=""><th>ault&gt;</th></defa<> | ault>                    |
| Find documents th                                                                                                    | at match these c | riteria   |                     |                                        |                          |
|                                                                                                    |                  |           |                     |                                        |                          |
|                                                                                                    |                  |           |                     |                                        |                          |
|                                                                                                    |                  |           |                     |                                        |                          |
|                                                                                                    |                  |           |                     |                                        |                          |
|                                                                                                    |                  |           |                     |                                        |                          |
|                                                                                                    |                  |           |                     |                                        |                          |
|                                                                                                    |                  |           |                     |                                        |                          |
|                                                                                                    |                  |           |                     |                                        |                          |
| OR Group (1)                                                                                                    |                  |           |                     |                                        |                          |
| OR Group (1)                                                                                                    | ute labels from: |           | Default Environment |                                        |                          |
| OR Group (1) Environment attrib Define criteria                                                                                                    | ute labels from: |           | Default Environment |                                        |                          |
| OR Group (1)<br>Environment attrib<br>Define criteria<br>Criterion Type:                                                                                                    | ute labels from: | Property: | Default Environment | At                                     | tribute:                 |
| OR Group (1)<br>Environment attrib<br>Define criteria<br>Criterion Type:                                                                                                    | ute labels from: | Property: | Default Environment | At                                     | tribute:                 |
| OR Group (1)<br>Environment attrib<br>Define criteria<br>Criterion Type:                                                                                                    | ute labels from: | Property: | Default Environment | At                                     | tribute:                 |
| OR Group (1)<br>Environment attrib<br>Define criteria<br>Criterion Type:                                                                                                    | ute labels from: | Property: | Default Environment | At                                     | tribute:<br>Add Criteria |

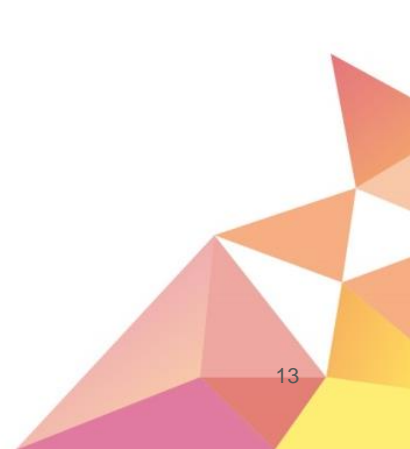

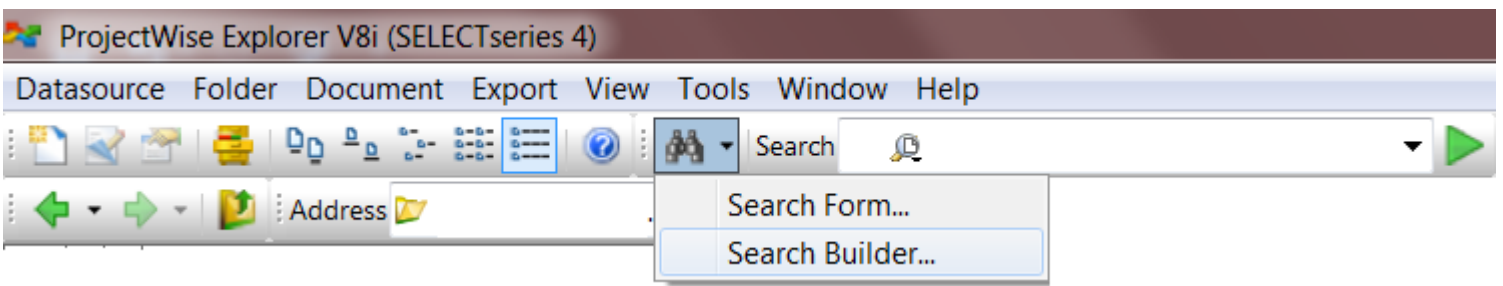

- Kan gemmes
- Medium avanceret søgekriterier (drop down menuer).
- Målrettet "almindelige" brugere.

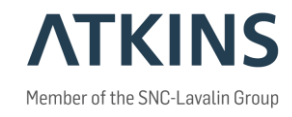

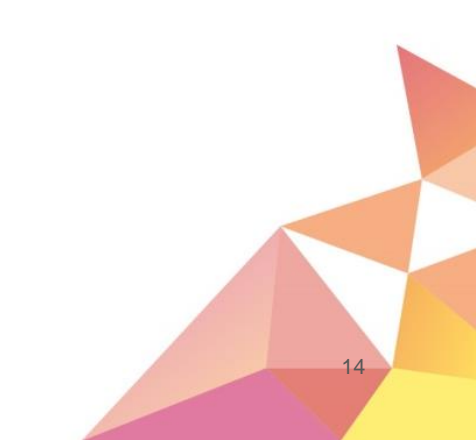

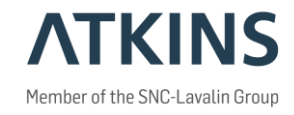

| eneral    | Attributes    | More Attributes File | Properties Ful | l Text      |                      |     |
|-----------|---------------|----------------------|----------------|-------------|----------------------|-----|
| Docume    | ent           |                      |                |             |                      |     |
| Name:     |               |                      |                |             |                      |     |
| Descripti | ion:          |                      |                |             |                      |     |
| Version:  |               |                      |                | Workflow:   | <none></none>        | ~   |
| Sequenc   | ce:           |                      | Only Current   | State:      | <none></none>        | ~   |
| Applicati | on:           | <none></none>        | $\sim$         | Department: | <none></none>        | ~   |
| Status:   |               | <none></none>        | ~              | Out to:     | <none></none>        | ~   |
| Status se | et by:        | <none></none>        | ~              | On:         |                      |     |
| Created   | By:           | <none></none>        | ~              | On:         |                      |     |
| Updated   | By:           | <none></none>        | ~              | On:         |                      |     |
| File      |               |                      |                |             |                      |     |
| File Nam  | e.            |                      |                |             |                      |     |
| File Size |               |                      |                | Storage:    | <pre>chone&gt;</pre> | ~   |
| File Und  | ated Bv:      | <none></none>        | ~              | 00:         | dionos               |     |
|           | aloa by:      | didito?              |                | Conflicts:  |                      |     |
|           |               |                      |                |             |                      | ~   |
| Folder -  |               |                      |                |             |                      |     |
| Look in   |               |                      |                |             | Chan                 | ge  |
| Inclu     | de subfolde   | ers                  |                |             |                      |     |
| Name:     |               |                      |                |             |                      |     |
| Descripti | ion:          |                      |                |             |                      |     |
| Environn  | nent Name:    | BDK_CAD_Tegn         |                |             | Chan                 | ige |
| Find i    | in this Envir | ronment only         |                |             |                      |     |
|           |               |                      |                |             |                      |     |

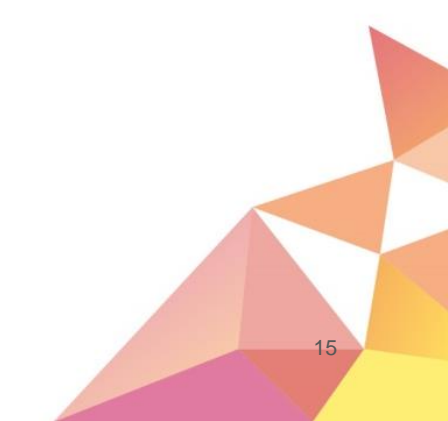

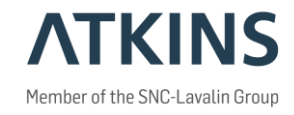

| Search by Form -                                             | -                       |           | ×      |
|--------------------------------------------------------------|-------------------------|-----------|--------|
| General Attributes More Attributes File Properties Full Text |                         |           |        |
| Tegningsfiler                                                |                         |           |        |
| roginigsnoi                                                  |                         |           |        |
| Projekt                                                      |                         |           |        |
| line2                                                        |                         |           |        |
| iii 152                                                      |                         |           |        |
| line3                                                        |                         |           |        |
|                                                              |                         |           |        |
| line4                                                        |                         |           |        |
| Adresse Proiektering                                         | 1                       |           |        |
|                                                              | ,                       |           |        |
|                                                              |                         |           |        |
|                                                              |                         |           |        |
| 1. udgave, Dato og initialer Seneste udg                     | gave, Dato og initialer | _         |        |
| Udarbejdet                                                   |                         |           |        |
| Kontrolleret                                                 |                         |           |        |
| Godkendt                                                     |                         |           |        |
| Skala                                                        | Enhed                   | _         |        |
|                                                              |                         |           |        |
|                                                              |                         |           |        |
| Sprog Udgave Init Udgave Dato Tegningsnr                     |                         | Side      |        |
|                                                              |                         |           |        |
|                                                              |                         |           |        |
| Look For Add OR Group                                        | Clear                   | Saved Sea | arch • |
| OK Cancel Apply Show results                                 | s in new window         |           |        |

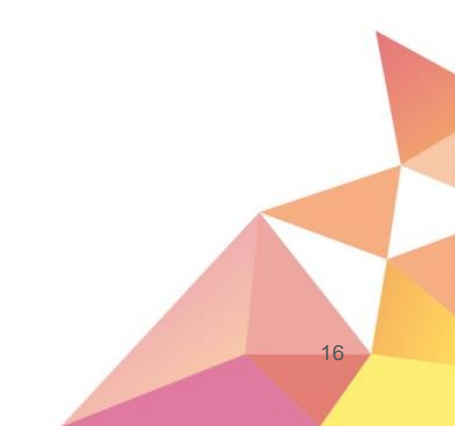

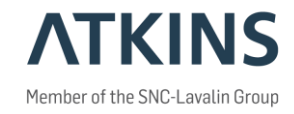

| eneral Attributes More | Attributes | File Properties | Full Text |      |  |
|------------------------|------------|-----------------|-----------|------|--|
| BDK Godkendt Dato      |            |                 |           |      |  |
| BDK Godkendt           |            |                 |           |      |  |
| Erstatter              |            |                 |           | <br> |  |
| Rev. 1 Init            |            |                 |           |      |  |
| Rev 1 Desc.            |            |                 |           | <br> |  |
| Rev. 2 Init            |            |                 |           |      |  |
| Rev 2 Desc.            |            |                 |           | <br> |  |
| Rev. 3 Init            |            |                 |           |      |  |
| Rev 3 Desc.            |            |                 |           |      |  |
| Rev. 4 Init            |            |                 |           |      |  |
| Rev 4 Desc.            |            |                 |           |      |  |
| Rev. 5 Init            |            |                 |           |      |  |
| Rev 5 Desc.            |            |                 |           |      |  |
|                        |            |                 |           |      |  |
|                        |            |                 |           |      |  |

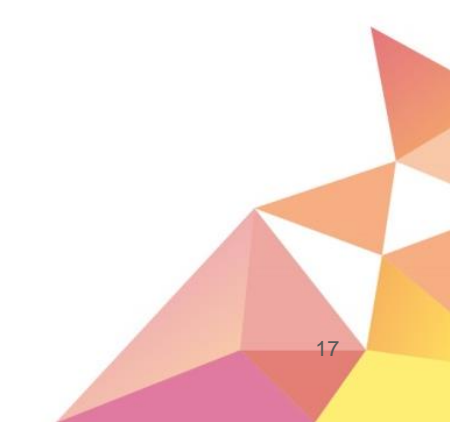

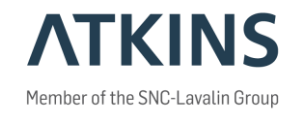

| Search by Form -                                             | – 🗆 X                                 |
|--------------------------------------------------------------|---------------------------------------|
| General Attributes More Attributes File Properties Full Text |                                       |
| - Summary Information                                        | ^                                     |
| Title                                                        |                                       |
| Subject                                                      |                                       |
| Keywords                                                     |                                       |
| Template                                                     |                                       |
| Category                                                     |                                       |
| Pages                                                        |                                       |
| Content Status                                               |                                       |
| Word Count                                                   |                                       |
| Character Count                                              |                                       |
| Comments                                                     |                                       |
| Author                                                       |                                       |
| Last Author                                                  |                                       |
| Revision Number                                              |                                       |
| Application Name                                             |                                       |
| Date Created                                                 |                                       |
| Date Last Saved                                              |                                       |
| Last Printed                                                 |                                       |
| Edit Time                                                    |                                       |
| Security                                                     |                                       |
| - Document Summary Information                               |                                       |
| Application Version                                          |                                       |
| C-+                                                          | · · · · · · · · · · · · · · · · · · · |
| Look For Add OR Group                                        | Clear Saved Search •                  |
| OK Cancel Apply Show results                                 | s in new window                       |

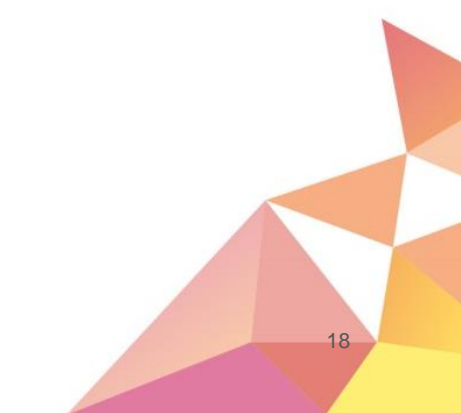

#### Søgning Search Form - Fritekst

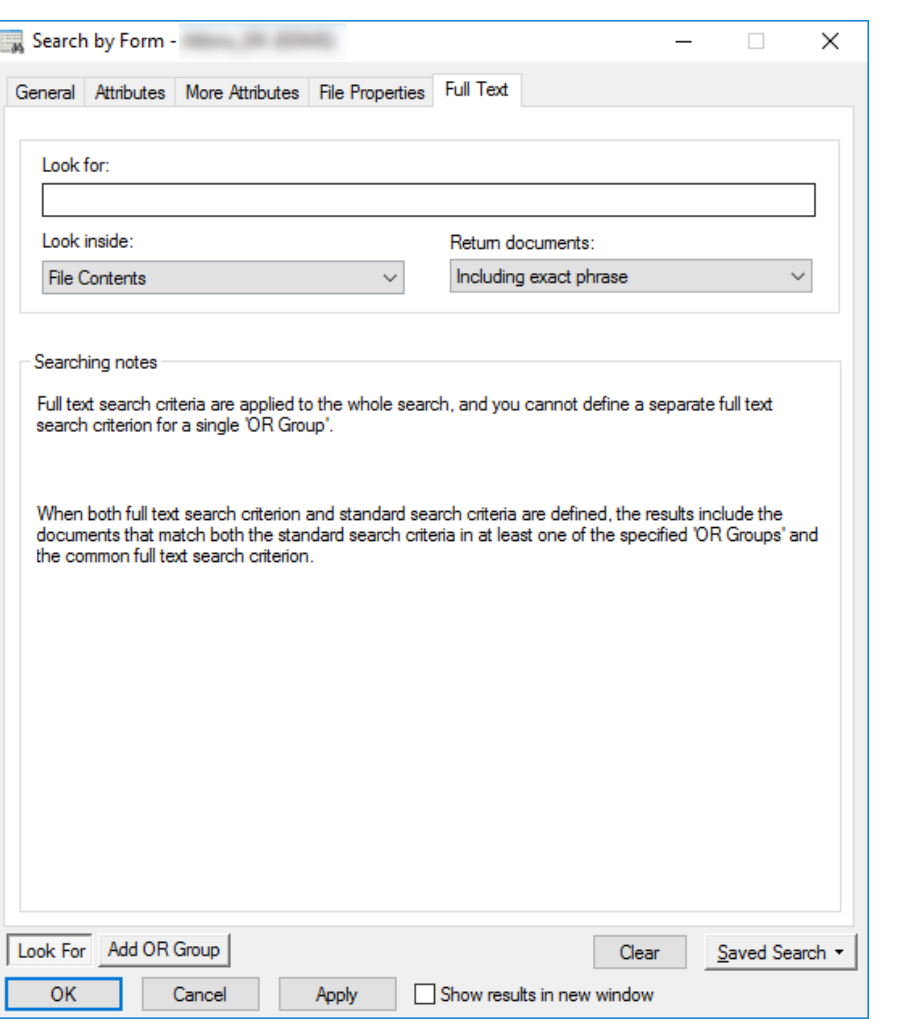

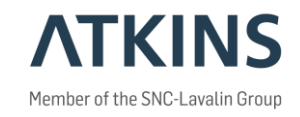

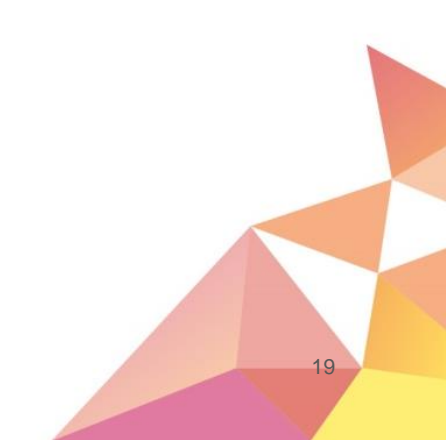

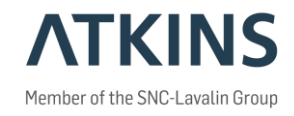

• Kan benyttes til at holde link til foldere og dokumenter.

| 🔀 ProjectWise Explorer                            | - D ×                                                                                                    |
|---------------------------------------------------|----------------------------------------------------------------------------------------------------|
| Datasource Folder Document View Tools Window Help |                                                                                                    |
| । 🖹 😪 🕾 । 🚑 । 📭 🐁 🖫 🇱 📰 । 🎯 । 🏘 🗸 Search 🔍        | View Folder                                                                                                    |
| 🕴 💠 🚽 🚺 🕴 Address                                 | ✓ <b>&gt;</b> Go                                                                                                    |
| ProjectWise Explorer Datasources                  | Name     Description     State            There are no views registered that are able to display current selection.     > |
| For Help, press F1                                | 14:25                                                                                                    |

20

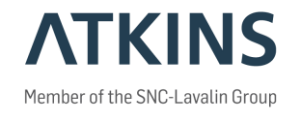

Х

#### • Aktiveres gennem Tools->Options...

| ctWise Expl                                                                                                    | orer                                                                                          | Properties                                                                                                    |
|----------------------------------------------------------------------------------------------------|-----------------------------------------------------------------------------------------------|----------------------------------------------------------------------------------------------------|
| Datasource View                                                                                                    | Tools Window Help                                                                             | General Settings Member Of Personal WorkSpace                                                                                                    |
|                                                                                                    | Associations >                                                                                | User settings:                                                                                                    |
| Image: Image: Image | Messenger<br>Local Document Organizer                                                         |                                                                                                    |
|                                                                                                    | Load SLF<br>Scan Spatial Locations<br>Scan ESRI Files<br>Enable Auto-Scan for CAD Files       | Document List     Document List     Documen |
|                                                                                                    | Customize<br>Interface<br>Wizard Manager<br>Network Configuration Settings<br>User Management | Image: Content of the set of the set of the s                            |
|                                                                                                    | Options                                                                                       | OK Cancel Apply                                                                                                    |

• Og... ja man kan også slå til at man kan se, og redigere andre brugers personlige foldere.

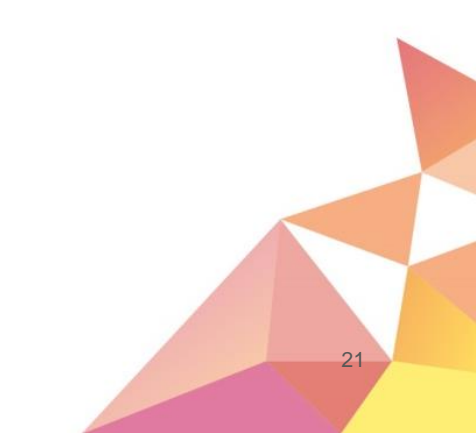

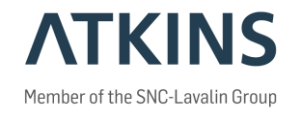

22

- Opret mappe under Personal Folders
- Drag and drop dokumenter / foldere til mappen.

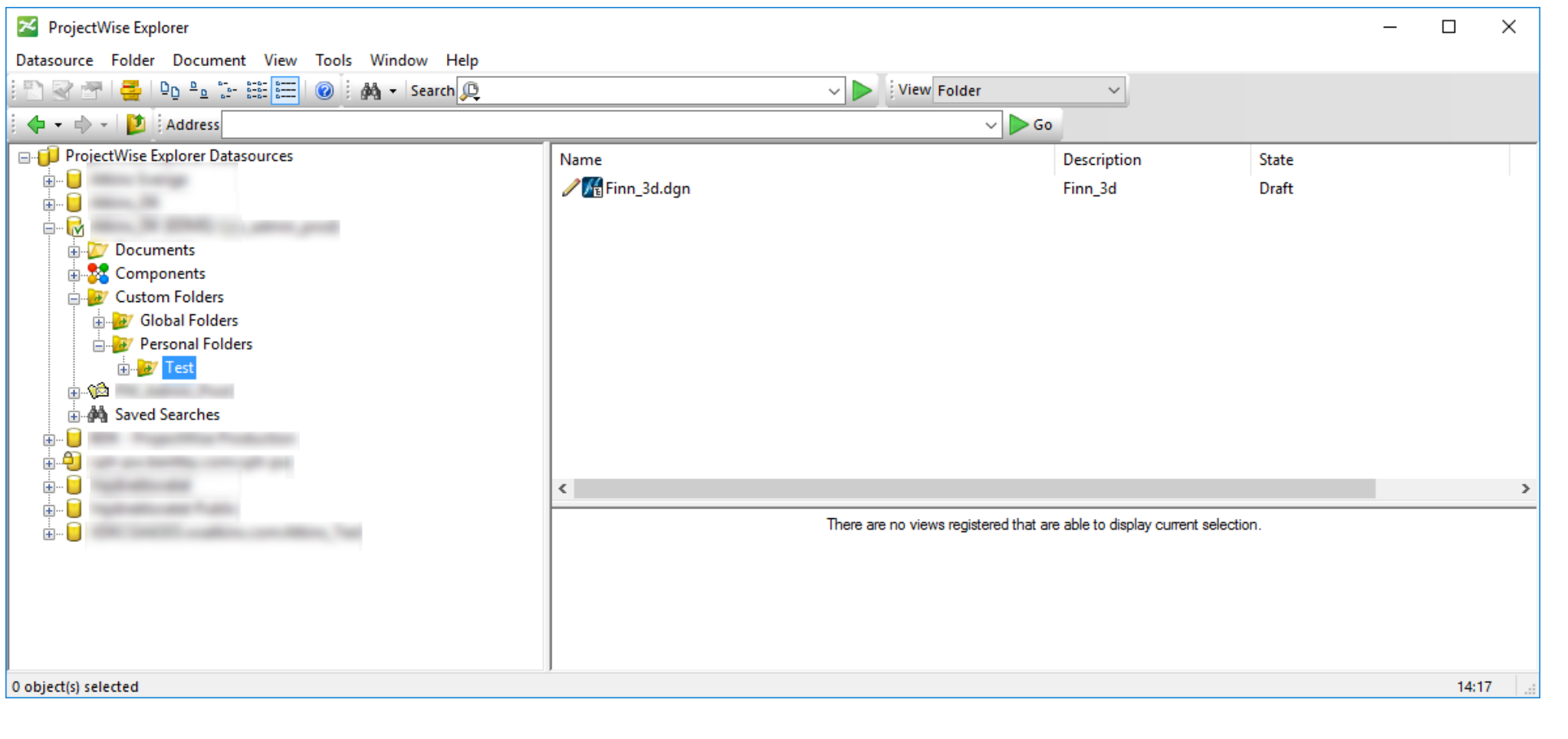

Pas på når linket skal fjernes igen. 

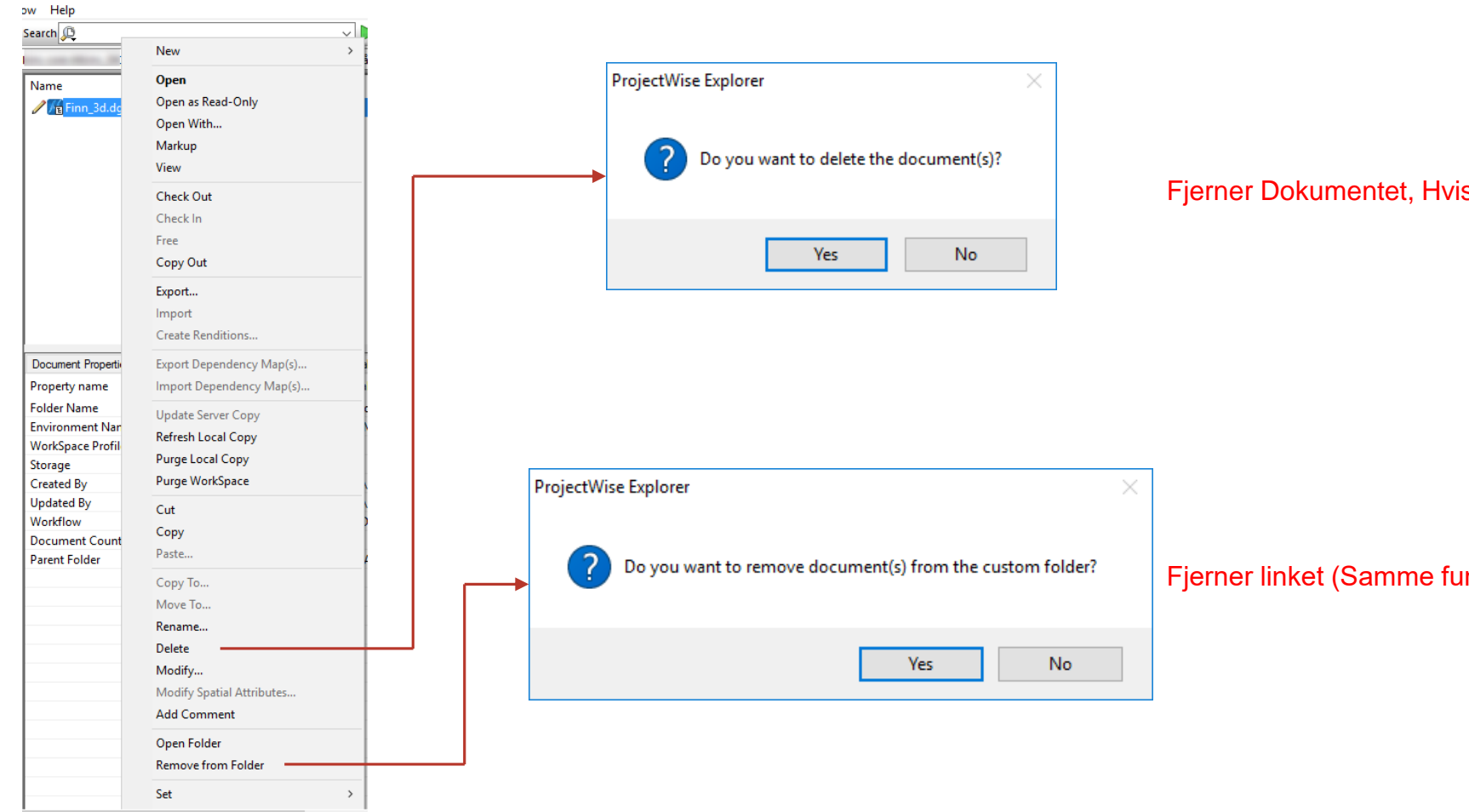

Fjerner Dokumentet, Hvis man har rettighed til det.

Fjerner linket (Samme funktion er i "Delete" tasten).

23

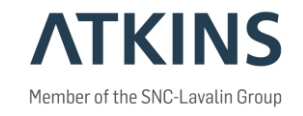

- Man kan gemme gamle versioner af et dokument.
- Disse kan gøres til gældende version igen.

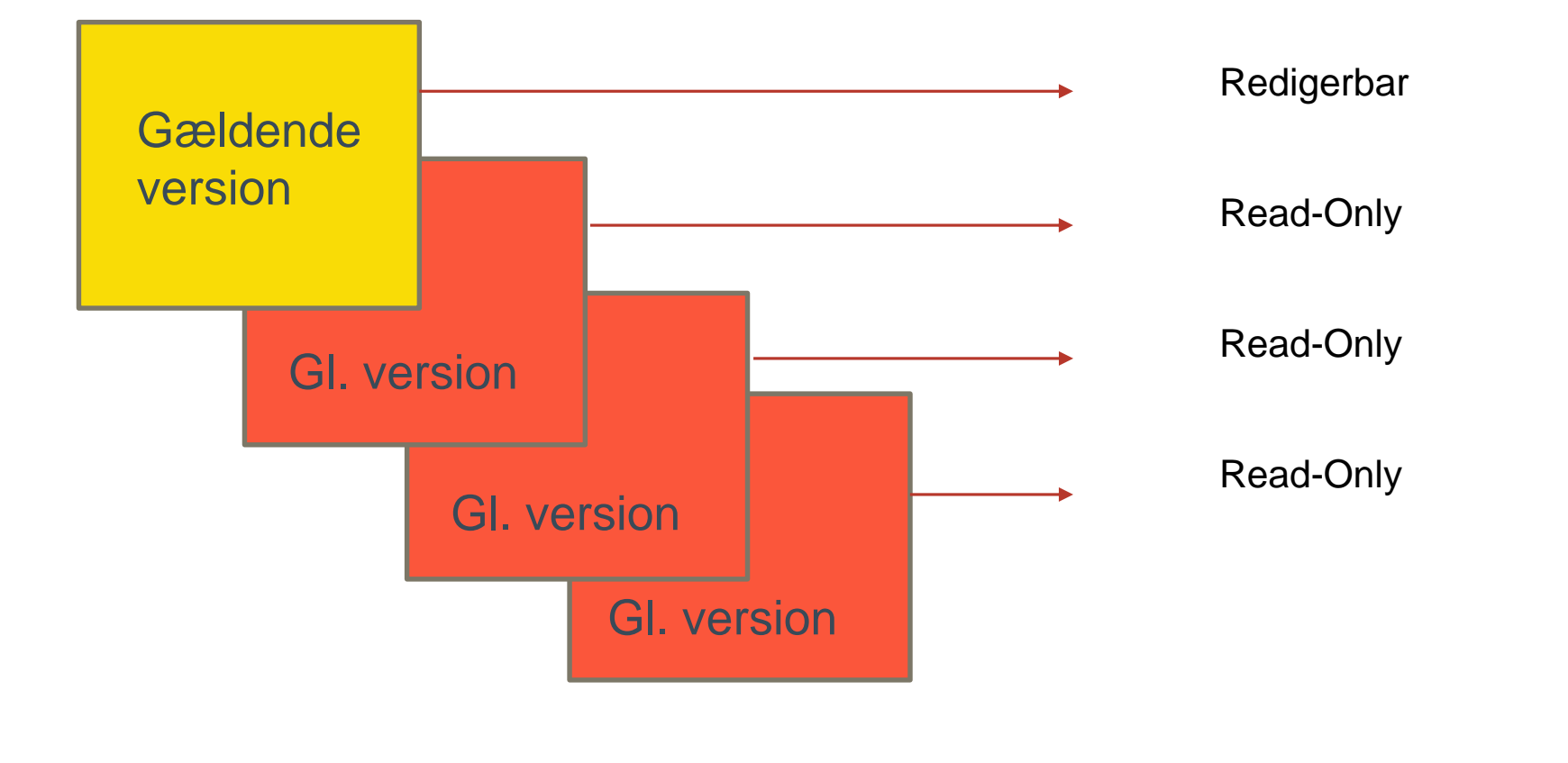

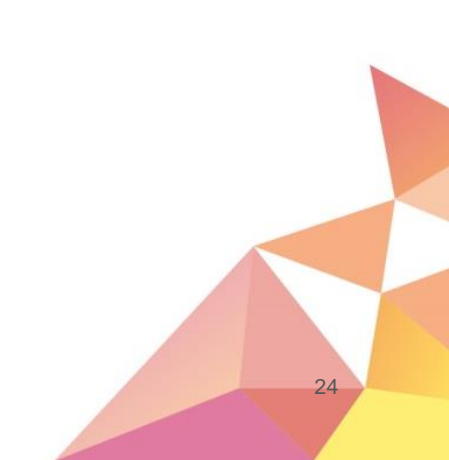

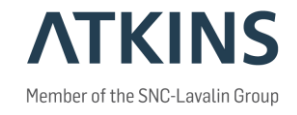

25

- Ny version af det gældende dokument.
- Højre-klik på dokumentet, New->Version

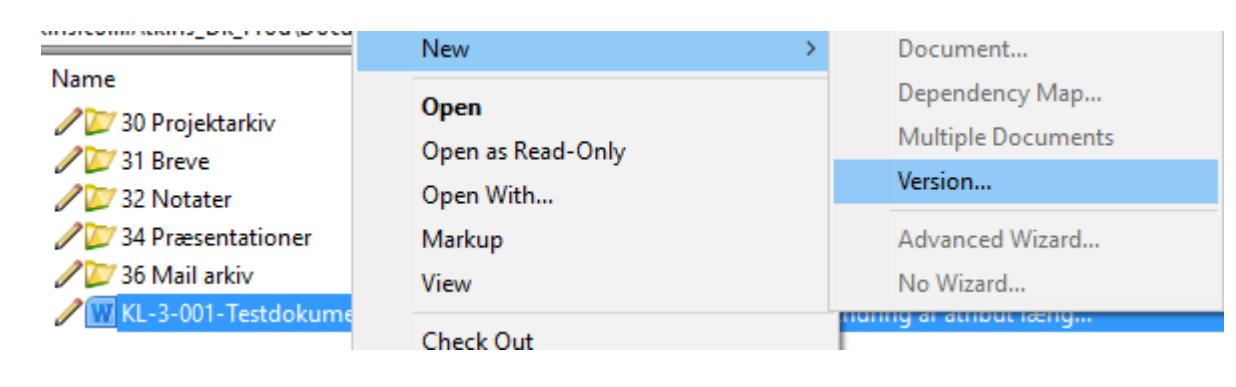

• Tast versionsnummer i feltet: Version

| Vanian  | · ·       |                            |    |                |
|---------|-----------|----------------------------|----|----------------|
| version | Comments  |                            |    |                |
| Folde   | r         |                            |    |                |
| Nam     | ie:       | 3 Korrespondance           |    |                |
| Des     | cription: |                            |    |                |
| Docu    | ment      |                            |    |                |
| Nam     | ie:       | KL-3-001-Testdokument      |    |                |
| Des     | cription: | Ændring af atribut længder |    |                |
| Vers    | ion:      |                            |    |                |
| Sea     | uence:    | 0                          |    |                |
| - New 1 | version   |                            |    |                |
| Vers    | ion:      | 1                          |    | <u>E</u> dit ∓ |
| Vora    |           | I                          |    |                |
|         |           |                            |    |                |
|         |           |                            | -  |                |
|         |           |                            |    |                |
|         |           |                            |    |                |
|         |           |                            |    |                |
|         |           |                            | OK | Constal        |
|         |           |                            | UK | Cancel         |

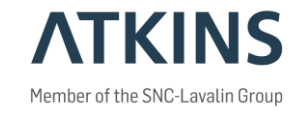

- Se alle versioner i oversigten •
- Tools->Options.... ٠

•

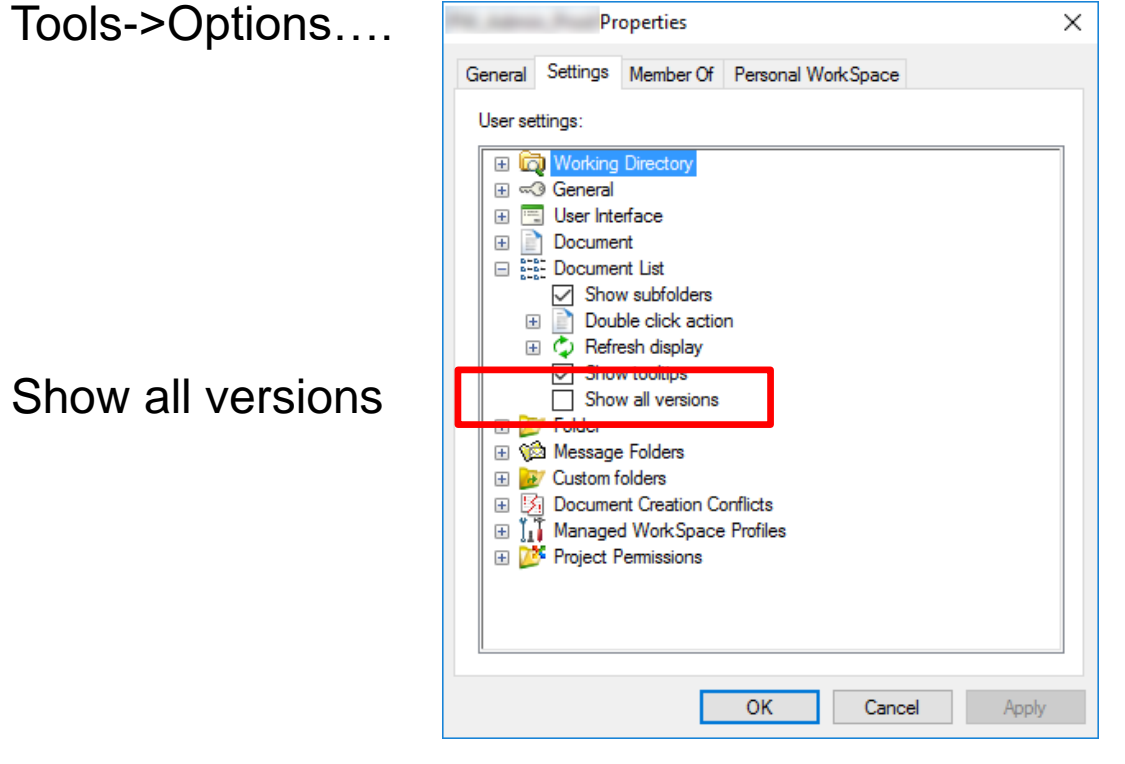

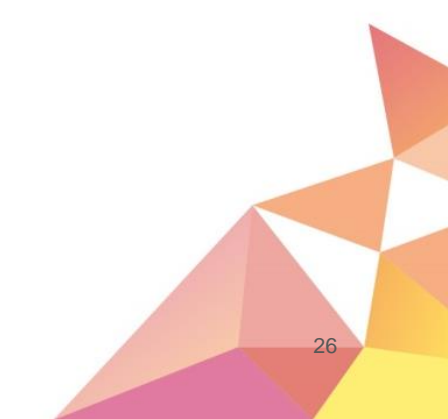

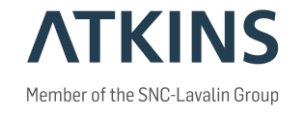

- Gør gammel version til gældende.
- Højre-klik på dokumentet, New->Version

|                                   | New               | > D            | ocument            |                                                        |                            |                 |
|-----------------------------------|-------------------|----------------|--------------------|--------------------------------------------------------|----------------------------|-----------------|
| Name                              | Open              | D              | ependency Map      |                                                        |                            |                 |
| 2 SU Projektarkiv<br>2 2 31 Breve | Open as Read-Only | M              | lultiple Documents |                                                        |                            |                 |
| 2 Notater                         | Open With         | Ve             | ersion             |                                                        |                            |                 |
| 2 34 Præsentationer               | Markup            | A              | dvanced Wizard     |                                                        |                            |                 |
| 36 Mail arkiv                     | View              | N              | o Wizard           |                                                        |                            |                 |
| M KL-S-001-Testdokume             | Check Out         | namig          | ar atribut iæng    |                                                        |                            |                 |
| New Document Version              |                   | ×              |                    | New Document Version                                   | ×                          |                 |
| Version Comments                  |                   |                |                    | Version Comments                                       |                            |                 |
| Folder                            |                   |                |                    | Folder                                                 |                            |                 |
| Description:                      | Je                |                |                    | Name: 3 Korrespondance                                 |                            |                 |
| Document                          |                   |                |                    | Description.                                           |                            |                 |
| Name: KL-3-001-Testdo             | kument            |                |                    | Name: KL-3-001-Testdokument                            |                            |                 |
| Description: Ændring af atribu    | ut længder        |                |                    | Description: Ændring af atribut længder                |                            |                 |
| Sequence: 2                       |                   |                |                    | Version: B                                             |                            |                 |
| New version                       |                   |                | Trvk på: Edit      | Sequence: 2                                            |                            |                 |
| Version:                          |                   | <u>E</u> dit ∓ | <b>7</b> 1         | Version                                                | Hide <u>E</u> dit <b>±</b> |                 |
|                                   |                   |                |                    | Versione                                               |                            | Vælg version og |
|                                   |                   |                |                    | KL-3-001-Testdokument - Ændring af atribut længder : A | Change                     |                 |
|                                   |                   |                |                    | KL-3-001-Testdokument - /Endring af atribut længder :  | Delete                     | tryk på: Change |
|                                   |                   |                |                    | < >>                                                   |                            |                 |
|                                   | ОК                | Cancel         |                    | ОК                                                     | Cancel                     |                 |

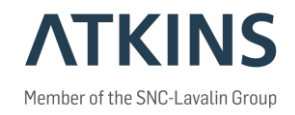

- Et "view" definerer hvilke informationer man ser.
- Højre-klik på kolonneoverskriften og vælg "Choose Columns" (kræver skriverettighed til folderen).

| Nama                                                                                                    |                                                                                             |
|----------------------------------------------------------------------------------------------------|---------------------------------------------------------------------------------------------|
|                                                                                                    | Choose Columns                                                                              |
| // Demo-Ar-Lih-001-Dokument                                                                                                    | Manage Views                                                                                |
| Imm Demo-Ar-Lih-001-Dokument                                                                                                    | Sort                                                                                        |
| 💴 🚾 Demo-Ar-Lih-001-Dokument                                                                                                    | 5011                                                                                        |
| Demo-Ar-Lih-001-Dokument                                                                                                    | Select View                                                                                 |
| ·                                                                                                    |                                                                                             |
| Niew Properties                                                                                                    |                                                                                             |
| Choose Columns Set Defaults<br>View name:<br>Ar-Lih_Dok<br>Select an Environment:<br>BDK_Dok<br>Bacic Columnc<br>Price Foodernes<br>Price Foodernes<br>BDK_Dok<br>REV<br>Des<br>BDK_Dok<br>Kla<br>File<br>File<br>Width: | me<br>te<br>V_RV<br>scription<br>t to<br>ssifikation<br>a Name<br>a Updated<br>b Updated By |
| Available to all users                                                                                                    | OK Cancel                                                                                   |

#### Black ropendictes:

**Die einformationmatione reistels opgetter Elehtjäftell Stopetitiell functioner Picoject Vissen (invelteligetst**) finder. Disse informationer er afhængig af hvilket environment der er sat på folderen.

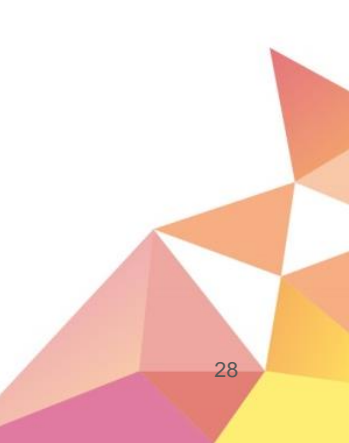

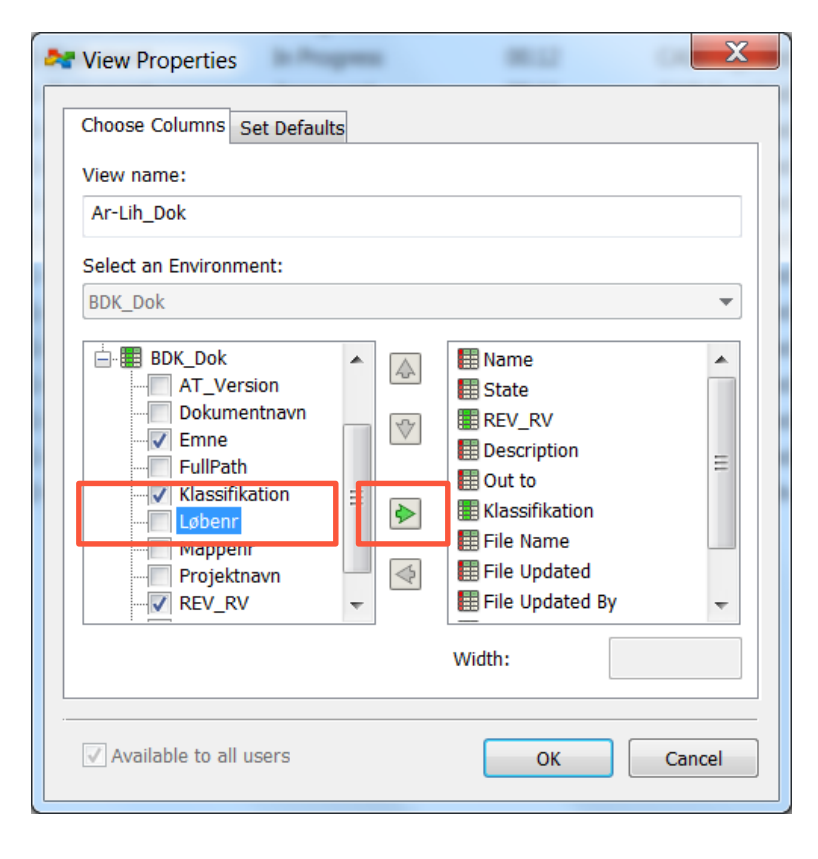

| View Properties                                                                  | X      |
|----------------------------------------------------------------------------------|--------|
| Choose Columns Set Defaults View name: Ar-Lih_Dok Select an Environment: BDK_Dok |        |
| Available to all users                                                           | Cancel |
|                                                                                  |        |

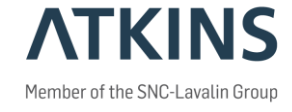

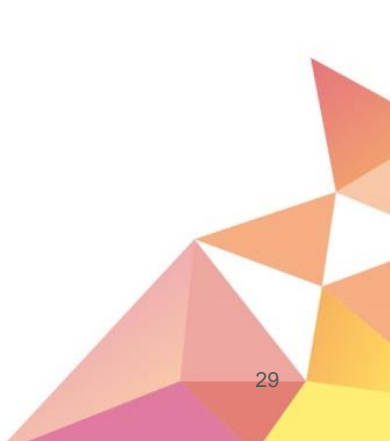

Hvis feltet skal flyttes, så det ikke længere vises sidst, nytter det ikke noget at trykke på 
 det virker
 nemlig ikke!

| Market View Properties                                                                                                    | X     |
|----------------------------------------------------------------------------------------------------|-------|
| Choose Columns Set Defaults View name: Ar-Lih_Dok Select an Environment: BDK_Dok BDK_Dok BDK_DOK BDK_BDK_BDK BDK_DOK BDK_BDK BDK_DOK BDK_BDK BDK_BDK B | •     |
| Width: 100                                                                                                    |       |
| Available to all users                                                                                                    | ancel |

Tilknyt i stedet viewet, marker kolonnen og træk den hen hvor den skal være.

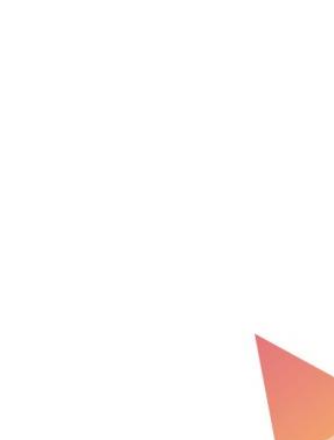

30

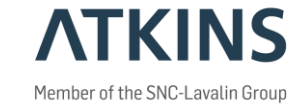

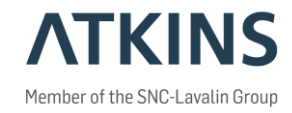

- Alt hvad der vises i dokumentvinduet kan eksporteres til Excel.
- Marker hvilke rækker der skal eksportere, højre-klik og vælg "Copy list to" -> "Clipboard tab seperated"

| Vic.Int etCl.Dec.       State       REV_FV       Description       Out to       Klassifikation       Flie Upp         Demo-Ar-Lin-001-Dokument       Findhing       00.14       CAD Fageheck kiema       Atkins baseline       28-09-2017 12       Markup         Demo-Ar-Lin-001-Dokument       Findhing       00.14       CAD Fageheck kiema       Atkins baseline       28-09-2017 12       Open as Read-Only         Demo-Ar-Lin-001-Dokument       Atkins baseline       17-07-2017 10       Check Out       Check Out         Copy Out       Export_       Import       Export_       Import         Performance       File Upp       Copy Out       Export_       Import         Performance       Copy Out       Export_       Import       Export_         Import       Export_       Import       Export_       Import         Propertiest       Variage       Copy Out       Export_       Import         Propertiest       Variage       Copy Out       Export_       Export_       Import         Propertiest       Export_       Copy Out       Export_       Export_       Import         Propertiest       Export_       Export_       Export_       Export_       Import         Propertiest       Export_ </th <th></th> <th></th> <th></th> <th></th> <th></th> <th></th> <th></th> <th>Open</th> <th></th>                                                                                                    |                                      |                                   |                         |                                                               |        |                                                      |                                              | Open                                                                                         |   |
|----------------------------------------------------------------------------------------------------|--------------------------------------|-----------------------------------|-------------------------|---------------------------------------------------------------|--------|------------------------------------------------------|----------------------------------------------|----------------------------------------------------------------------------------------------|---|
| Check Out<br>Check In<br>Free<br>Copy Out<br>Export<br>Import Dependency Map(s)<br>Import Dependency Map(s)<br>Import Dependency Map(s)<br>Import Dependency Map(s)<br>Import Copy<br>Refresh Local Copy<br>Purge Workspace<br>Cot<br>Copy<br>Paste<br>Copy To<br>Copy To<br>Copy To<br>Copy To<br>Modify<br>Modify<br>Modify<br>Modify<br>Rename<br>Delete<br>Modify<br>Modify<br>Modify<br>Add Comment<br>Set<br>Set<br>Set<br>Set<br>Set<br>Set<br>Set<br>Set<br>Set<br>Se                                                                                                    | Ar-Lin test\Demo-Ar-Lin· ♥ ▶ G<br>me | State<br>Finishing<br>In Progress | REV_RV<br>00.14<br>00.1 | Description<br>CAD Fagcheck skema<br>Demo-Ar-Lih-001-Dokument | Out to | Klassifikation<br>Atkins baseline<br>Atkins baseline | File Upc<br>28-09-2017 12:<br>17-07-2017 10: | Open as Read-Only<br>Open With<br>Markup<br>View                                             |   |
| Export<br>Import<br>Export<br>Import<br>Export<br>Export<br>Import<br>Export<br>Import<br>Export<br>Import<br>Export<br>Import<br>Export<br>Import<br>Export<br>Import<br>Export<br>Import<br>Export<br>Import<br>Export<br>Import<br>Export<br>Import<br>Export<br>Import<br>Export<br>Import<br>Export<br>Import<br>Export<br>Import<br>Import<br>Export<br>Import<br>Impor |                                      |                                   |                         |                                                               |        |                                                      |                                              | Check Out<br>Check In<br>Free<br>Copy Out                                                    |   |
| Export Dependency Map(s)<br>Import Dependency Map(s)<br>Update Server Copy<br>Refresh Local Copy<br>Purge Workspace<br>Cut<br>Copy<br>Parse<br>Copy To<br>Move To<br>Rename<br>Delete<br>Add Comment<br>Set<br>Send To<br>Clipboard Tab Separated<br>Cipboard Tab Separated<br>Cipboard Space Separated<br>Printer<br>Export Dependency Map(s)<br>Import Dependency Map(s)<br>Import Depend                                                                                                    |                                      |                                   |                         |                                                               |        |                                                      |                                              | Export<br>Import                                                                             |   |
| Update Server Copy<br>Refresh Local Copy<br>Purge Local Copy<br>Purge Workspace<br>Cut<br>Copy<br>Paste<br>Copy To<br>Move To<br>Rename<br>Delete<br>Modify<br>Modify.patial Attributes<br>Add Comment<br>Set<br>Sent<br>Set<br>Sent<br>Cipboard Tab Separated<br>Cipboard Tab Separated<br>Cipboard Space Separated<br>Printer<br>Copy List To<br>Copy List To<br>Change State<br>Batch Print<br>Properties<br>Export                                                                                                    |                                      |                                   |                         |                                                               |        |                                                      |                                              | Export Dependency Map(s)<br>Import Dependency Map(s)                                         |   |
| Cut<br>Copy<br>Paste<br>Copy To<br>Move To<br>Rename<br>Delete<br>Modify<br>Modify.Spatial Attributes<br>Add Comment<br>Set<br>Send To<br>Set<br>Send To<br>Cut<br>Delete<br>Modify<br>Modify<br>Modify.Spatial Attributes<br>Add Comment<br>Set<br>Send To<br>Cut<br>Delete<br>Modify<br>Modify                                                                                                    |                                      |                                   |                         |                                                               |        |                                                      |                                              | Update Server Copy<br>Refresh Local Copy<br>Purge Local Copy<br>Purge Workspace              |   |
| Cipboard Tab Separated<br>Cipboard Tab Separated<br>Cipboard Cipboard Cipboa                                                                                                    |                                      |                                   |                         |                                                               |        |                                                      |                                              | Cut<br>Copy<br>Paste                                                                         |   |
| Clipboard Tab Separated Copy List To<br>Clipboard Space Separated Copy List To<br>Clipboard Space Separated Attributes<br>Printer Batch Print<br>Properties<br>Export                                                                                                    |                                      |                                   |                         |                                                               |        |                                                      |                                              | Copy To<br>Move To<br>Rename<br>Delete<br>Modify<br>Modify Spatial Attributes<br>Add Comment |   |
| Clipboard Tab Separated Copy List To<br>Clipboard Space Separated Attributes<br>Printer Batch Print<br>Properties<br>Export                                                                                                    |                                      |                                   |                         |                                                               |        |                                                      |                                              | Set                                                                                          | • |
| Clipboard tab separated Copy List To<br>Clipboard Space Separated Attributes<br>Printer Batch Print<br>Properties<br>Export                                                                                                    |                                      |                                   |                         |                                                               | ĩ      | Clink and T. I. C.                                   |                                              | Send To                                                                                      | • |
| Printer Change State Batch Print Properties Export Export                                                                                                    |                                      |                                   |                         |                                                               |        | Clipboard Tab Se                                     | Separated                                    | Attributes                                                                                   | , |
| Batch Print Properties Export                                                                                                    |                                      |                                   |                         |                                                               |        | Printer                                              |                                              | Change State                                                                                 | • |
| Properties<br>Export                                                                                                    |                                      |                                   |                         |                                                               |        |                                                      | -                                            | Batch Print                                                                                  | • |
| Export                                                                                                    |                                      |                                   |                         |                                                               |        |                                                      | 1                                            | Properties                                                                                   |   |
|                                                                                                    |                                      |                                   |                         |                                                               |        |                                                      |                                              | Export                                                                                       | • |

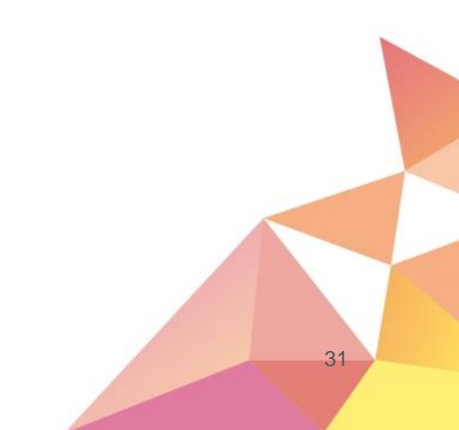

32

• Åben nu Excel og "paste" det ind.

| Ŀ                      | <b>5</b> • ి - ∓                                                                                                    |               |         |                          |        | Вс              | ook1 - Excel 💿                          |                  |                 | Mejd | ing, Finn | <u>r</u> – | - 🗆 | /×      |
|------------------------|----------------------------------------------------------------------------------------------------|---------------|---------|--------------------------|--------|-----------------|-----------------------------------------|------------------|-----------------|------|-----------|------------|-----|---------|
| Fi                     | e Home Atkins Inse                                                                                                    | ert Draw      | Page La | yout Formulas Data Re    | eview  | View Foxit PI   | DF $\Omega$ Tell me what you want to do |                  |                 |      |           |            | 5   | 4 Share |
| Set r<br>Ieve<br>Atkir | $\begin{bmatrix} Calibri & 11 & A & A \\ evel \\ Atkins \\ Clipboard \\ Clipboard \\$ |               |         |                          |        |                 |                                         |                  |                 |      |           |            |     |         |
| M2                     | 3 • : × <                                                                                                    | fx            |         |                          |        |                 |                                         |                  |                 |      |           |            |     | *       |
|                        | А                                                                                                    | В             | С       | D                        | E      | F               | G                                       | Н                | Ι               | J    | К         | L          | М   |         |
| 1                      | Name                                                                                                    | State F       | REV_RV  | Description              | Out to | Klassifikation  | File Name                               | File Updated     | File Updated By | Emne | Folder Id |            |     |         |
| 2                      | Demo-Ar-Lih-001-Dokument                                                                                                    | Finishing (   | 00.14   | CAD Fagcheck skema       |        | Atkins baseline | Demo-Ar-Lih-001-Dokument.docm           | 28-09-2017 12:57 | PW_Admin        |      | 32591     |            |     |         |
| 3                      | Demo-Ar-Lih-002-fffff.pdf                                                                                                    | In Progress ( | 00.1    | Demo-Ar-Lih-001-Dokument |        | Atkins baseline | Demo-Ar-Lih-002-fffff.pdf               | 17-07-2017 10:20 | PW_Admin        |      | 32591     |            |     |         |
| 4                      |                                                                                                    |               |         |                          |        |                 |                                         |                  |                 |      |           |            |     |         |
| 5                      |                                                                                                    |               |         |                          |        |                 |                                         |                  |                 |      |           |            |     |         |
| 7                      |                                                                                                    |               |         |                          |        |                 |                                         |                  |                 |      |           |            |     |         |
| 8                      |                                                                                                    |               |         |                          |        |                 |                                         |                  |                 |      |           |            |     |         |
| 9                      |                                                                                                    |               |         |                          |        |                 |                                         |                  |                 |      |           |            |     |         |
| 10                     |                                                                                                    |               |         |                          |        |                 |                                         |                  |                 |      |           |            |     |         |
| 11                     |                                                                                                    |               |         |                          |        |                 |                                         |                  |                 |      |           |            |     |         |
| 12                     |                                                                                                    |               |         |                          |        |                 |                                         |                  |                 |      |           |            |     |         |
| 13                     |                                                                                                    |               |         |                          |        |                 |                                         |                  |                 |      |           |            |     |         |
| 14                     |                                                                                                    |               |         |                          |        |                 |                                         |                  |                 |      |           |            |     |         |
| 15                     |                                                                                                    |               |         |                          |        |                 |                                         |                  |                 |      |           |            |     |         |
| 16                     |                                                                                                    |               |         |                          |        |                 |                                         |                  |                 |      |           |            |     |         |
| 1/                     |                                                                                                    |               |         |                          |        |                 |                                         |                  |                 |      |           |            |     |         |
| 18                     |                                                                                                    |               |         |                          |        |                 |                                         |                  |                 |      |           |            |     |         |
| 19                     |                                                                                                    |               |         |                          |        |                 |                                         |                  |                 |      |           |            |     |         |
| 20                     |                                                                                                    |               |         |                          |        |                 |                                         |                  |                 |      |           |            |     |         |
| 22                     |                                                                                                    |               |         |                          |        |                 |                                         |                  |                 |      |           |            |     |         |
| 23                     |                                                                                                    |               |         |                          |        |                 |                                         |                  |                 |      |           |            |     |         |
| 24                     | Sheet1                                                                                                    |               |         |                          |        |                 | -                                       |                  |                 |      |           |            |     |         |
|                        | Sneet1 (+)                                                                                                    |               |         |                          |        |                 | •                                       |                  |                 |      | -         | -          |     |         |
| Read                   | 1                                                                                                    |               |         |                          |        |                 |                                         |                  | ł               |      | I Ľ -     |            | +   | 100 %   |

# Tips til kopiering

#### •Copy

pw:\\sdkcga6320.wsatkins.com:Atkins\_DK\Documents\Ar-Lih\Dokumenter\1 Grundlag og forudsætninger\12 Gældende grundlag\120 Grundlagsdokumenter\Ar-Lih-120-003-Sammenhæng mellem brugernavn og initialer

• Virker kun hvis linket kopieres ind i PW adresse felt.

#### •Copy URL

pw://sdkcga6320.wsatkins.com:Atkins\_DK/Documents/Ar-

Lih/Dokumenter/1&space;Grundlag&space;og&space;forudsætninger/12&space;Gældende&space;grundlag/120&space;Grundlagsdokumenter/Ar-Lih-120-003-Sammenhæng&space;mellem&space;brugernavn&space;og&space;initialer

• Linker til seneste (gældende) udgave af dokumentet, uanset hvor mange versioner der måtte være.

#### •Copy URN

pw://sdkcga6320.wsatkins.com:Atkins\_DK/Documents/D{47ba8a43-6140-4bfe-99f8-0ba8b10bc61f}

 Linker til en bestemt udgave af dokumentet (kan være en gammel version), uanset hvor mange nyere versioner der måtte være.

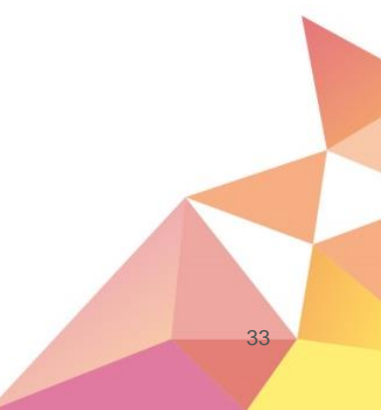

# Tips til indstillinger

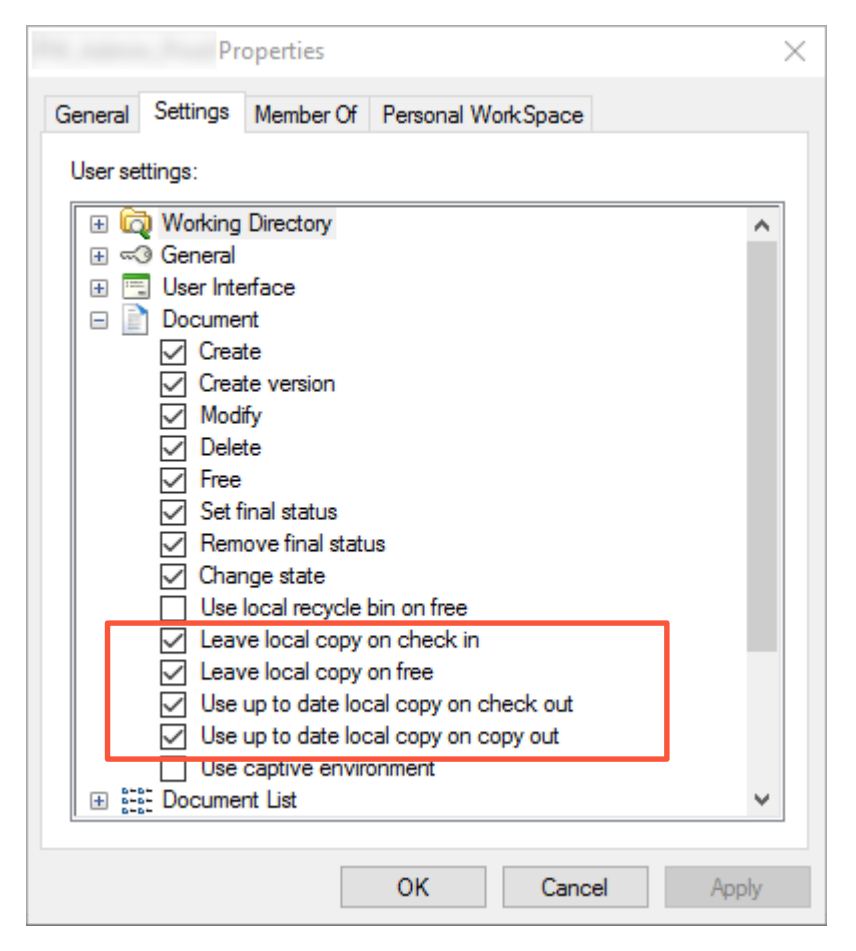

ATKINS Member of the SNC-Lavalin Group

Hvis man ikke ønsker at gemme den lokale kopi (den på c-drevet) ved Free eller checkin, eller at man altid vil have ny kopi af dokumentet, kan dette fra-/tilvælges her..

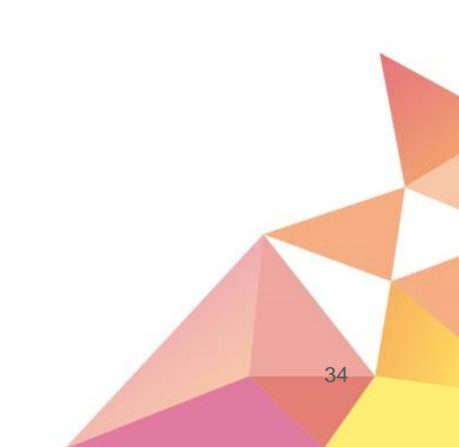

# Tips til indstillinger

| Properties             |           |                    |          |  |  |  |  |  |  |  |
|------------------------|-----------|--------------------|----------|--|--|--|--|--|--|--|
| General Settings       | Member Of | Personal WorkSpace |          |  |  |  |  |  |  |  |
| Groups and user lists: |           |                    |          |  |  |  |  |  |  |  |
| Name                   |           | Domain             |          |  |  |  |  |  |  |  |
| State Administrator    |           |                    |          |  |  |  |  |  |  |  |
|                        |           |                    |          |  |  |  |  |  |  |  |
|                        |           |                    |          |  |  |  |  |  |  |  |
|                        |           |                    |          |  |  |  |  |  |  |  |
|                        |           |                    |          |  |  |  |  |  |  |  |
|                        |           |                    |          |  |  |  |  |  |  |  |
|                        |           |                    |          |  |  |  |  |  |  |  |
|                        |           |                    |          |  |  |  |  |  |  |  |
|                        |           |                    |          |  |  |  |  |  |  |  |
|                        |           |                    |          |  |  |  |  |  |  |  |
|                        |           |                    |          |  |  |  |  |  |  |  |
|                        |           | OK Cano            | el Apply |  |  |  |  |  |  |  |

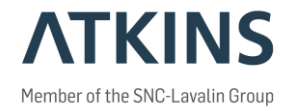

#### Her kan man se hvilke grupper man er medlem af.

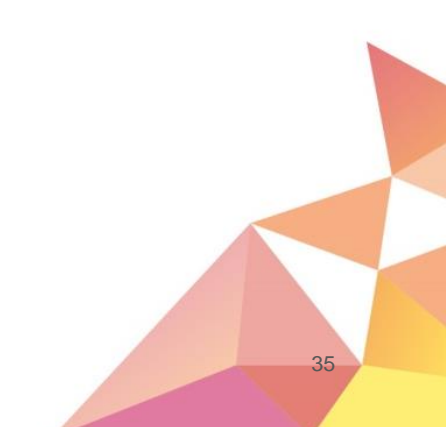

#### Hvordan har I det nu?

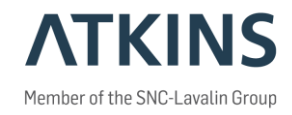

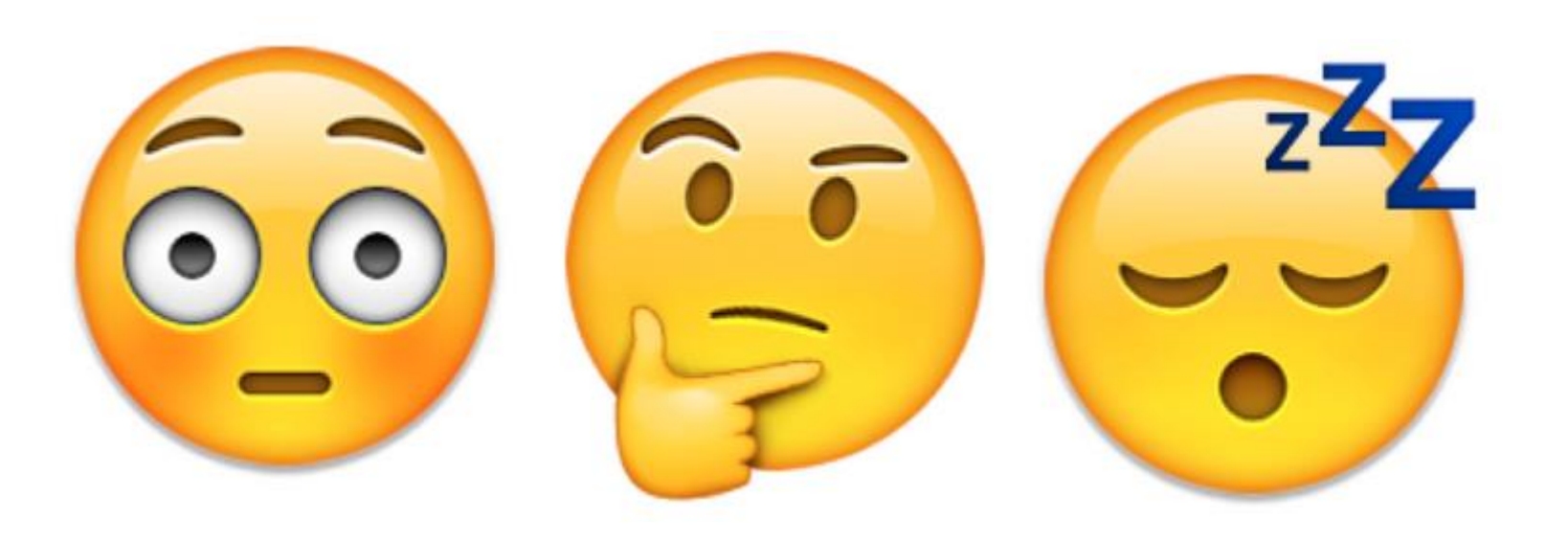

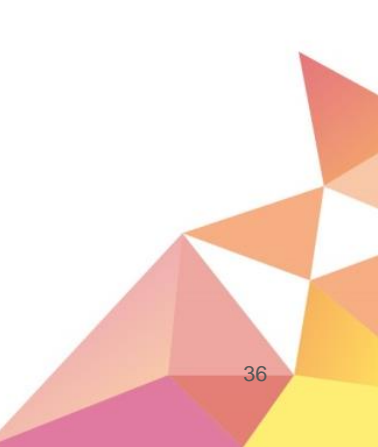